# **ESIR PMM**

# Elektronski sistem izdavanja fiskalnih računa

## Uputsvo za instalaciju i korisničko uputstvo

# Sadržaj:

|                                                 | 2                                                                                                    |
|-------------------------------------------------|----------------------------------------------------------------------------------------------------|
| Rad sa ESIR – om                                |                                                                                                    |
| Pokretanje programa – početni ekran             | 2                                                                                                    |
| PC Kasa – prodaja robe i usluga                 | 4                                                                                                    |
| Otvaranje novog računa i rad na stavkama računa | 4                                                                                                    |
| Plaćanje računa i fiskalizacija                 | 6                                                                                                    |
| Rad sa šifarnikom artikala                      | 10                                                                                                    |
| Rad sa cenovnikom                               | 13                                                                                                    |
| Rad sa šifarnikom poslovnih partnera – kupci    | 13                                                                                                    |
| Podešavanje poreskih stopa                      | 14                                                                                                    |
| Žurnal                                          | 15                                                                                                    |
| Podešavanje Esira                               | 16                                                                                                    |
| Opšta pravila                                   | 17                                                                                                    |
| Greške i upozorenja                             | 18                                                                                                    |
| Instalacija ESIRA                               | 20                                                                                                    |
| Ostalo                                          | 22                                                                                                    |
| Verzija ESIR – a                                | 22                                                                                                    |
| Kontakt informacije o dobavljaču                | 22                                                                                                    |
|                                                 | Rad sa ESIR - omPokretanje programa - početni ekranPC Kasa - prodaja robe i uslugaOtvaranje novog računa i rad na stavkama računaPlaćanje računa i fiskalizacijaRad sa šifarnikom artikalaRad sa cenovnikomRad sa šifarnikom poslovnih partnera - kupciPodešavanje poreskih stopaŽurnalPodešavanje EsiraOpšta pravilaGreške i upozorenjaInstalacija ESIRAOstaloVerzija ESIR - aKontakt informacije o dobavljaču |

# 1. Rad sa ESIR – om

## 1.1 Pokretanje programa – početni ekran

Prilikom pokretanja programa se pojavljuje prozor za unos PIN-a.

| PIN/PAK  | 5    |   |
|----------|------|---|
| ilazak u | LPFR |   |
| FR       | VPFR |   |
| IN/PAK   |      |   |
| D        | 1    | 1 |

Slika 1 – ulazak u sistem

Program proverava ispravnost unetog PIN/PAK-a i dostupnost konfigurisanog PFR-a i u zavisnosti od toga javlja poruku da li je uneti PIN/PAK ispravan I da li se može nastaviti sa programom ili je PIN/PAK neispravan što javlja poruku o greški i uzrokuje zatvaranje programa. Ovo je prikazano na slikama ispod.

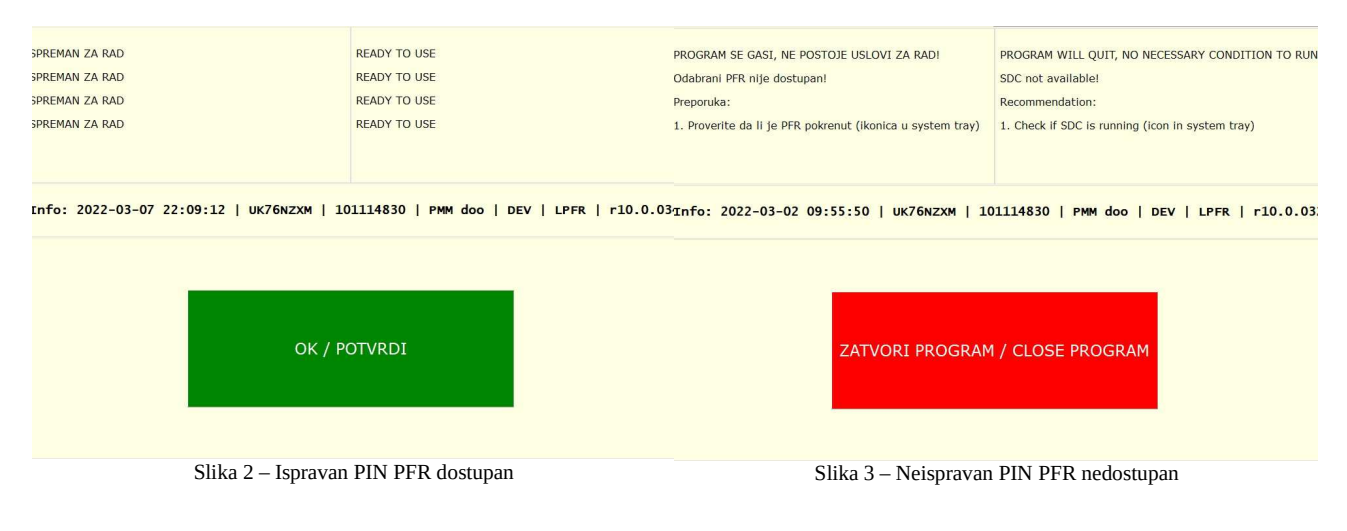

Primer ispravnog PIN-a PFR dostupan program nastavlja sa radom Primer neispravnog PIN-a PFR nije dostupan program se zatvara

Na slici ispod je prikazan početni ekran Esir-a sa objašnjenjima pojedinih elemenata njegovog prikaza. Esir radi proveru aktivnosti PFR, poslovnog prostora korisnika, kao i proveru da li ima novododatih poreskih stopa prilikom pokretanja programa, a u toku rada ESIR-a sve ove provere je moguće pojedinačno pokretati. Takođe je na slici prikazano gde se vidi naziv ESIR-a i trenutna verzija kao i kratko objašnjenje pojedinih akcija koje će biti detaljno objašnjene u daljem tekstu.

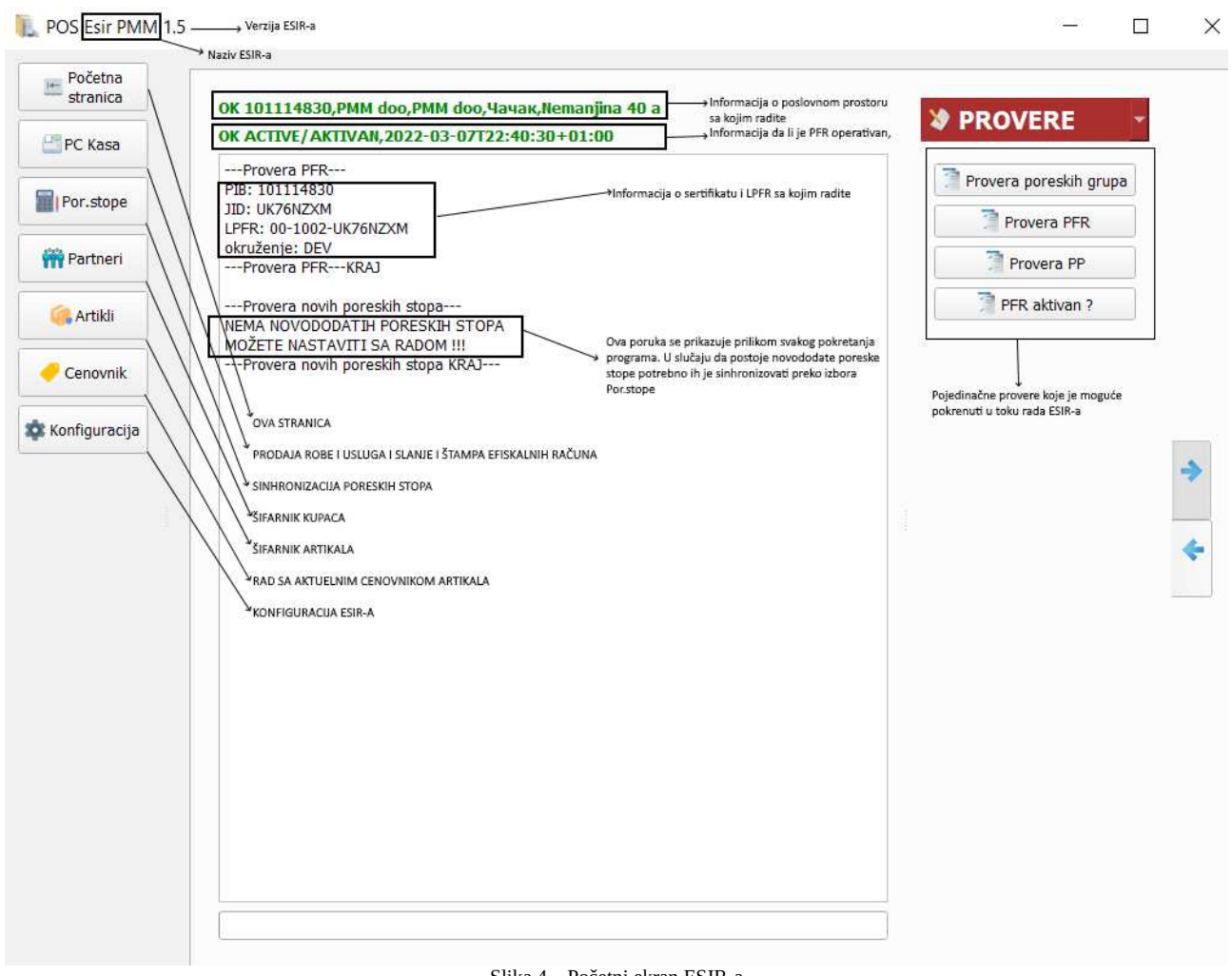

Slika 4 – Početni ekran ESIR-a

Korisnik Esira može da na ovom ekranu uradi neke dodatne provere na zahtev kao što je npr. provera poreskih aktivnih poreskih grupa, odgovor dobijen od LPFR

Sa leve strane početnog ekrana su prikazani moduli ESIR-a sa kojima korisnik može da radi

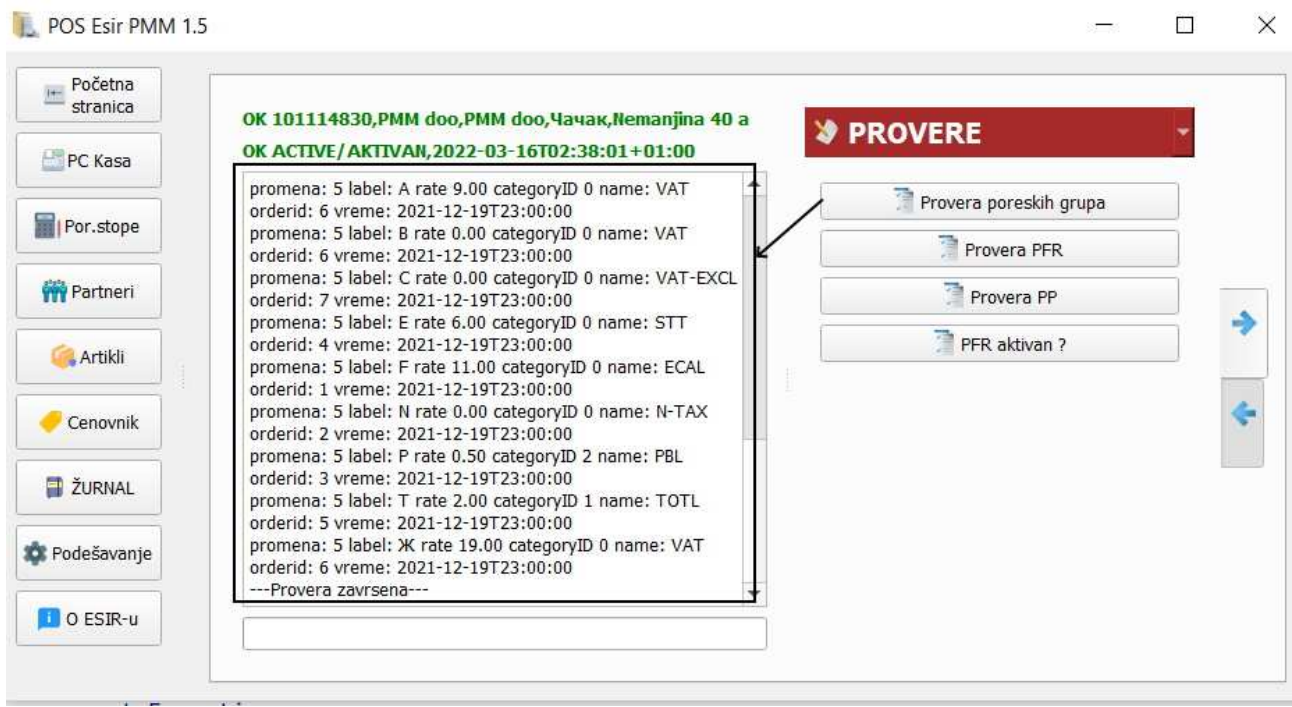

Slika 5 – Provera aktivnih poreskih grupa od strane korisnika ESIR a

# 1.2 PC Kasa – prodaja robe i usluga

### 1.2.1 Otvaranje novog računa i rad na stavkama računa

Modul PC kasa omogućuje prodaju robe i usluga i fiskalizaciju tih računa. Na sledećoj slici je prikazan proces otvaranja novog računa. Po izboru NOVI RAČUN ESIR vas direktno uvodi u proces kucanja stavki na tom računu. Na polju šifra je moguće kucati GTIN (Barkod povezan sa tim artiklom ili internu šifru artikla ili deo naziva tog artikla koji će otvoriti tabelu za izbor artikla). Po izvršenom izboru artikla inicijalizuje se cena iz cenovnika za taj izbor vezana poreska stopa. Po izboru artikla program vas uvodi u polje količina gde morate ukucati izdatu količinu robe koja mora biti veća od nula. Takođe je moguće izmeniti cenu koja se nudi ako kasir ima ovlašćenja i to pod posebnom lozinkom. Za promene cene koja se nudi kod izbora artikla koristite pristup cenovniku.

| L POS Esir PMM 1.   | 5         |         |          |              |              |         |           |                          |                                           |                      |          |                    |                                  |            |            |                  |              |               | - 0                            |
|---------------------|-----------|---------|----------|--------------|--------------|---------|-----------|--------------------------|-------------------------------------------|----------------------|----------|--------------------|----------------------------------|------------|------------|------------------|--------------|---------------|--------------------------------|
| Početna<br>stranica | ESIR poce | tna [0] | X Pr     | kasa [1] 🗶   |              |         |           | Mini žuri<br>/ za kopiju | nal olakšava kretanje kre<br>računa i sl. | oz već izdate računo | Označe   | ni računi su fiska | alizovani dobili su broj ra      | ičuna i    | vreme fi   | skalizacije      |              |               |                                |
| PC Kasa             | \$        | #<br>(2 |          |              |              | X id    | ,         |                          | (Ni)                                      |                      | MP1 1050 | 01                 | ▼ KASA 57 57                     |            | • 13       | .03.2022         |              | ▼ 14.03       | .2022 💌                        |
| Por.stope           |           | id *    | KNJIŽEN  | DATUM        | Vr           | reme    | π         | π                        | invoicenumber                             | sdcc                 | PC       | DČETNA (F3)        | STAVKE (F4)                      |            | PLAĆANJI   | E (F6)           | NOVI F       | RAČUN (F2)    | BRIŠI STAVKE (F7)              |
| m Partneri          | #7        | 173     | <b>v</b> | 1 13.03.2022 | 2022-03-13 0 | 4:35:41 | PROMET    | PRODAJA                  | UK76NZXM-UK76NZXM-1                       | 18 2022-03-13T05:1   | > ST     | AVKE FISK          | RAČUNA                           |            |            |                  |              |               |                                |
|                     | #8        | 174     | V        | 1 13.03.2022 | 2022-03-13 0 | 5:20:53 | PROMET    | PRODAJA                  | UK76NZXM-UK76NZXM-1                       | 19 2022-03-13T05:2   |          | Popus              | t na svim artiklima              |            |            | Otvaranje        | e novog ra   | ačuna         |                                |
| Artikli             | #9        | 175     | v        | 1 13.03.2022 | 2022-03-13 0 | 5:24:34 | PROMET    | PRODAJA                  | UK76NZXM-UK76NZXM-1                       | 20 2022-03-13T05:3   |          | (C)                | →Import stavki artikala i        | z već p    | ostojeće   | g dokument       | ta           |               | računu koji još nije fiskaliz. |
| 🥜 Cenovnik          | #1        | 0 176   | v        | 1 13.03.2022 | 2022-03-13 0 | 5:33:01 | PROMET    | REFUNDACE                | A UK76NZXM-UK76NZXM-1                     | 21 2022-03-13T05:3   | \$       | - a a              | n nn nn 🔝                        |            |            |                  |              |               | Odustajanje kupca i sl.        |
| ŽURNAL              | #1        | 1 177   | <b>v</b> | 1 13.03.2022 | 2022-03-13 0 | 5:40:16 | KOPIJA    | PRODAJA                  | UK76NZXM-UK76NZXM-1                       | 22 2022-03-13T05:4   | 63       | Sifra              | Naziv                            | JM         | pdv        | kolicina         | cena         | Vrednost      | Popust                         |
| 💏 Podačavanja       | #1        | 2 178   | V        | 1 13.03.2022 | 2022-03-13 0 | 5:46:03 | KOPIJA    | REFUNDACI                | A UK76NZXM-UK76NZXM-1                     | 23 2022-03-13T05:4   |          | 0 860006010873     | 3 DIKLA SKIDAC LAKA 60M          | L KOM      | Ж 19%      | 1.000            | 103.00       | 103.00        | 0.00                           |
| age i ouesavanje    | #1        | 3 179   | V        | 1 13.03.2022 | 2022-03-13 0 | 5:59:14 | PREDRAČUN | PRODAJA                  | UK76NZXM-UK76NZXM-1                       | 24 2022-03-13T06:0   | <b>9</b> | #1 22472           | CLASICS                          | ком        | Ж 19%      | 1.000            | 56.00        | 56.00         | 0.00                           |
| 0 ESIR-u            | #1        | 4 180   | v        | 1 13.03.2022 | 2022-03-13 2 | 2:27:42 | PREDRAČUN | PRODAJA                  | UK76NZXM-UK76NZXM-1                       | 25 2022-03-13T22:3   | <b>1</b> | #2 26              | PONS PORODICNI HLEB              | KOM        | A 9%       | 12.000           | 59.00        | 708.00        | 0.00                           |
|                     | #1        | 5 183   | ~        | 1 13.03.2022 | 2022-03-13 2 | 2:48:13 | PREDRAČUN | PRODAJA                  | UK76NZXM-UK76NZXM-1                       | 26 2022-03-13T22:5   | × .      | ≠3 383870004068:   | 5 HERBA LIMETA GUMENE<br>BOMBONE | ком        | Ж 19%      | 10.000           | 80.00        | 800.00        | 0.00                           |
|                     | #1        | 6 184   | ~        | 1 13.03.2022 | 2022-03-13 2 | 2:53:55 | PREDRAČUN | PRODAJA                  | UK76NZXM-UK76NZXM-1                       | 27 2022-03-13T23:0   | ~        | #4 8860            | KUH SAVIJACA SA<br>MESOM         | KG         | A 9%       | 0.253            | 559.99       | 141.68        | 0.00                           |
|                     | #1        | 7 185   | V        | 1 13.03.2022 | 2022-03-13 2 | 3:14:24 | PREDRAČUN | REFUNDACE                | A UK76NZXM-UK76NZXM-1                     | 28 2022-03-13T23:1   |          | /                  |                                  |            | _          | _                |              |               |                                |
|                     | #1        | 8 186   | ~        | 1 13.03.2022 | 2022-03-13 2 | 3:17:40 | TRENING   | PRODAJA                  | UK76NZXM-UK76NZXM-1                       | 29 2022-03-13T23:2   |          | Dodaj, Briši, S    | nimi, Izmeni                     |            |            | Uneti            | artikli u ra | ačunu         |                                |
|                     | #1        | 9 187   | v        | 1 13.03.2022 | 2022-03-13 2 | 3:25:20 | TRENING   | REFUNDACI                | A UK76NZXM-UK76NZXM-1                     | 30 2022-03-13T23:2   |          |                    |                                  |            |            |                  |              |               |                                |
|                     | #2        | 0 188   | v        | 1 13.03.2022 | 2022-03-13 2 | 3:35:57 | AVANS     | PRODAJA                  | UK76NZXM-UK76NZXM-1                       | 31 2022-03-13T23:4   |          |                    |                                  |            |            |                  |              |               |                                |
|                     | #2        | 1 189   | V        | 1 14.03.2022 | 2022-03-14 0 | 0:01:55 | AVANS     | REFUNDACI                | A UK76NZXM-UK76NZXM-1                     | 32 2022-03-14T00:0   |          |                    | > 0-lia                          | . lab.a.a. | مارانهم    | TIM Čitan P      | a a Maria    |               |                                |
|                     | #2        | 2 190   | ~        | 1 14.03.2022 | 2022-03-14 0 | 0:13:38 | AVANS     | PRODAJA                  | UK76NZXM-UK76NZXM-1                       | 33 2022-03-14T00:2   |          |                    | Polje za                         | 12001      | artikia, e | i i in, sifra, L | eo Naziva    | 1             |                                |
|                     | #2        | 3 191   | ~        | 1 14.03.2022 | 2022-03-14 0 | 0:23:51 | AVANS     | REFUNDACIO               | A UK76NZXM-UK76NZXM-1                     | 34 2022-03-14T00:2   | 8.STERA  | 8860               |                                  | Trazi      | •          |                  | Pr           | opur pa etaur | i artikla                      |
|                     | #2        | 4 192   | ~        | 1 14.03.2022 | 2022-03-14 0 | 0:25:33 | PROMET    | PRODAJA                  | UK76NZXM-UK76NZXM-1                       | 35 2022-03-14T00:2   | &NAZIV   | KUH SAVIJACA       | SA MESOM                         |            |            |                  |              | 1             | Tarokia                        |
|                     | #2        | 5 193   | V        | 1 14.03.2022 | 2022-03-14 0 | 0:30:19 | PROMET    | PRODAJA                  | UK76NZXM-UK76NZXM-1                       | 36 2022-03-14T00:3   | &STOPA   | A: A 9%            | *                                |            |            |                  | _            |               |                                |
|                     | #2        | 6 194   | ~        | 1 14.03.2022 | 2022-03-14 0 | 0:36:11 | PROMET    | PRODAJA                  | UK76NZXM-UK76NZXM-1                       | 37 2022-03-14T00:3   | &KOL:    | 0.253              |                                  |            |            | &POPU            | 6: 0.00      |               | 0                              |
|                     | #2        | 7 195   | ~        | 1 14.03.2022 | 2022-03-14 0 | 0:52:53 | PROMET    | PRODAJA                  | UK76NZXM-UK76NZXM-1                       | 38 2022-03-14T01:0   | &CENA:   | 559.99             |                                  | C          | 3          | 1                |              |               |                                |
|                     | #2        | 8 198   |          | 0 14.03.2022 | 2022-03-14 0 | 2:25:03 | PROMET    | PRODAJA                  |                                           | ~                    | RAČUNI   | IRADU              | Rob/Us                           | (18        | 08.0       | 58)-Po           | opus         | t(0.00        | ) = 1808.68                    |
|                     | 4         | -       |          |              |              |         |           |                          |                                           | •                    | NJE FISK | ALIZOVAN           |                                  |            |            |                  |              |               |                                |

Slika 6 – Otvaranje novog računa i rad sa stavkama računa

Na sledećoj slici je prikazano moguć izbor artikla preko dela naziva.

| etna<br>nica ES | 51R pocetna [            | <b>x</b> [0 | PC kasa [1] 🗶    |                  |              |           |                  |              |                 |         |                   |                        |       |          |          |          |            |                  |
|-----------------|--------------------------|-------------|------------------|------------------|--------------|-----------|------------------|--------------|-----------------|---------|-------------------|------------------------|-------|----------|----------|----------|------------|------------------|
| 🖬 📜 TRAŽEN.     | J <mark>E</mark> ARTIKLA | cenovnik    |                  |                  |              |           |                  |              | ?               | MP1 105 | 01                | * KASA 57 57           |       | • 13.    | 03.2022  |          | * 14.03.20 | 122              |
| o nestle casa   |                          |             |                  |                  |              |           |                  |              |                 |         | OČETNA (F3)       | STAVKE (F4)            |       | PLAĆANJE | (F6)     | 🕜 NOVI I | RAČUN (F2) | 遐 BRIŠI STAVKE ( |
|                 |                          |             | 3,2022-202       |                  |              |           |                  |              |                 |         | AVKE FISK         | RAČUNA                 |       |          |          |          |            |                  |
|                 | Śifra                    | 74 V        | Naziv            | JM P.Stopa       | PROMET       | PRODAJA   | Cer              | a enzon-119  | 2022-03-13705:2 |         |                   |                        |       |          |          |          |            |                  |
| d 🐠 38          | 5888867317               | B NESTLE C  | ASAVKO VAN-KAKAO | КОМ Ж 19%        |              |           |                  |              |                 | 60.00   | 1<br>C            |                        |       |          |          |          |            |                  |
| vī #1 38        | 85888867319              | 2 NESTLE C  | ASAVKO VANJAG    | ком ж 19%        |              |           |                  |              |                 | 60.00   | 45 m              | una na 🖂               |       |          |          |          |            |                  |
|                 |                          |             |                  |                  |              |           |                  |              |                 |         | (S) LL<br>Sifra   | Naziv                  | IM    | ndv      | kolicina | cena     | Vrednost   | Popust           |
|                 |                          |             |                  |                  |              |           |                  |              |                 |         | #0 8600060108733  | DIKLA SKIDAC LAKA 60ML | ком   | ж 19%    | 1.000    | 103.00   | 103.00     | 0.4              |
| Nampe           |                          |             |                  |                  | KUPUK        |           |                  |              |                 |         | #1 22472          | LAK SUPER SHINE        | ком   | ж 19%    | 1.000    | 56.00    | 56.00      | 0.1              |
| Reu             |                          |             |                  |                  | /            |           |                  |              |                 |         | #2 26             | PONS PORODICNI HLEB    | ком   | A 9%     | 12.000   | 59.00    | 708.00     | 0.               |
|                 |                          |             |                  |                  | -            | I PRODAGA |                  |              |                 |         | 3 3838700040685   | HERBA LIMETA GUMENE    | ком   | ж 19%    | 10.000   | 80.00    | 800.00     | 0.               |
|                 |                          |             |                  |                  |              | 1         |                  |              |                 |         |                   | KUH SAVIJACA SA        | vc    | A 096    | 0.252    | 550.00   | 141.69     |                  |
|                 |                          |             |                  |                  |              | PRODAJA   | 00760200-0       |              |                 |         | <b>P1</b> 0000    | MESOM                  | NG    | A 970    | 0.235    | 229.99   | 141.00     | 0.               |
|                 |                          |             |                  |                  |              |           |                  |              |                 |         |                   |                        |       |          |          |          |            |                  |
|                 |                          |             |                  |                  |              |           |                  |              |                 |         |                   |                        |       |          |          |          |            |                  |
|                 |                          |             |                  |                  |              |           |                  | C7612201-130 | 022-03-13723:2  |         |                   |                        |       |          |          |          |            |                  |
|                 |                          |             |                  |                  |              |           |                  |              | 202             |         |                   |                        |       |          |          |          |            |                  |
|                 |                          |             |                  |                  |              |           |                  |              | 2022-03-14700.0 |         |                   |                        |       |          |          |          |            |                  |
|                 |                          |             |                  |                  |              |           |                  |              |                 |         |                   |                        |       |          |          |          |            |                  |
|                 |                          |             |                  |                  |              |           |                  |              |                 | ACTERA  | nestle casal      |                        | Trazi | •        |          |          |            |                  |
|                 |                          |             |                  |                  |              |           |                  |              |                 |         | Artikal nite nron | adien                  |       |          |          |          |            |                  |
|                 |                          | 103 V 6     | POTVRDI          |                  | PROMET       |           | UKZEN            | ODUSTANI     |                 |         | .: A 9%           | •                      |       |          |          |          |            |                  |
|                 | #29                      | 94          | 1 17/02/2022 202 | 2 00 17 00:00:11 | IT INSPIRE I | Inversio  |                  |              | 2022 00 2110010 |         | 0.000             |                        |       |          | &POPUST9 | 6: 0.00  |            | 6                |
|                 | #27 1                    | 95 🗸        | 1 14.03.2022 202 | 2-03-14 00:52:53 | PROMET       | PRODAIA   | UK76NZXM-U       | K76NZXM-138  | 2022-03-14T01:0 | &CENA:  | 0.00              |                        | e     | 9        |          |          |            |                  |
|                 |                          |             | Local Local      |                  |              |           | and the start of |              |                 |         |                   |                        |       | 00 0     | -        |          |            | 1000 0           |

Slika 7 – Traženje artikla preko dela naziva

### **Opšta pravila za rad korisnika na dodavanju stavki novog računa** su sledeći

- Artikal se može izabrati traženjem preko GTIN-a , najčešće čitačem barkoda, preko dela naziva ili kucanjem interne šifre iz cenovnika.

- Korisnik mora potvrditi količinu izabranog artikla.

- Korisnik pod uslovom da ima ovlašćenja na sistemu može izmeniti cenu u cenovniku, koja se prenosi na dodavanju novog sloga posle izbora artikla.

- Poreska stopa izabranog artikla se prenosi preko važećeg šifarnika poreskih tarifa ažuriranog preko PFR-a i veze prema šifarniku artikala.

- Korisnik može definisati popust na pojedinim artiklima ili svim artiklima na računu ako ima ovlašćenje na sistemu. U tom slučaju će taj popust biti uzet u obzir prilikom procesa slanja cene i vrednosti prema PFR u procesu fiskalizacije računa.

- Po izvršenoj fiskalizaciji stavke računa se više ne mogu menjati.

- ESIR obezbedjuje zaokruženje cene na dve decimale po pravilima zaokruženja cena što se može videti na sledećem primeru.

|   | Sifra            | Naziv                          | JM  | pdv   | kolicina | cena                  | Vrednost                      | Popust                                  |
|---|------------------|--------------------------------|-----|-------|----------|-----------------------|-------------------------------|-----------------------------------------|
| D | 8600060108733    | DIKLA SKIDAC LAKA 60ML         | ком | Ж 19% | 1.000    | 103.00                | 103.00                        | 0.00                                    |
| 1 | 22472            | LAK SUPER SHINE<br>CLASICS     | ком | Ж 19% | 1.000    | 56.00                 | 56.00                         | 0.00                                    |
| 2 | 26               | PONS PORODICNI HLEB            | ком | A 9%  | 12.000   | 59.00                 | 708.00                        | 0.00                                    |
| 3 | 3838700040685    | HERBA LIMETA GUMENE<br>BOMBONE | ком | Ж 19% | 10.000   | 80.00                 | 800.00                        | 0.00                                    |
| 4 | 8860             | KUH SAVIJACA SA<br>MESOM       | КG  | A 9%  | 0.253    | 559. <mark>9</mark> 9 | 141.68                        | 0.00                                    |
|   | Dodaj, Briši, Sn | ≮<br>imi, Izmeni               |     |       | Uneti a  | <br>ortikli u ra      | ačunu<br>Zaokruže<br>decimale | enje cena na dve<br>e na polju vrednost |

Slika8 – Zaokruženje cene na dve decimale po pravilima zaokruženja

Svi ovi tasteri su u funkciji pripreme računa. Po izvršenoj fiskalizaciji računa oni su blokirani.

Po završenom unosu stavki na započetom računu pritiskom na dugme PLAĆANJE , ESIR vodi korisnika na unos plaćanja i fiskalizaciju računa.

### 1.2.2 Plaćanje računa i fiskalizacija

Po završenom kucanju stavki pritiskom na taster plaćanje otvara se ekran za završnu operaciju u fiskalizaciji računa koji je prikazana na sledećoj slici.

| Početna<br>stranica | ESIR poor | tna [0] 🗙   | PC kasa [1] 🗙 | ID kupca pro<br>Opc.polje pr | pisano po sitarr<br>opisano po šifar<br>K | niku<br>niku samo PP | Vezni račun kod kopi<br>refundacije 🔨 | ije i V            | rste računa: Promet, P                      | redračun, Obul<br><b>†</b> | ka, Avans, Kopija  | Ρ                 | rodaja ili Refundaci<br>↑ | ja-Povrat            |                    |
|---------------------|-----------|-------------|---------------|------------------------------|-------------------------------------------|----------------------|---------------------------------------|--------------------|---------------------------------------------|----------------------------|--------------------|-------------------|---------------------------|----------------------|--------------------|
| PC Kasa             | \$        | #29<br>(29) |               | ×                            | id                                        | · ·                  |                                       | \<br>\             | MP1 10501                                   | * KAS                      | A 57 57 👻          | 13.03.2022        | 14.03.2                   | 2022                 | •                  |
| Por.stope           |           | id 👻 KNO    | IŽEN DATUM    | Vreme                        | п                                         | M                    | invoicenumber                         | sdcd               | POČETNA (F3)                                | ST                         | AVKE (F4)          | ćanje (F6)        | NOVI RAČUN (F2)           | 🔞 BRIŠI STAVKI       | E (F7)             |
| 👬 Partneri          | #7        | 173 🗸       | 1 13.03.2022  | 2022-03-13 04:35:41          | PROMET                                    | PRODAJA              | DKZENZXM-UK76NZXM-118                 | B 2022 03-13T05:1  | 🔰 FISK RAČ                                  | UNI                        |                    |                   |                           |                      | •                  |
| 6 A                 | #8        | 174 🗸       | 1 13.03.2022  | 2022-03-13 05:20:53          | PROMET                                    | PRODAJA              | UK76NZXMUK76NZXM-119                  | 9 2022-03-3705:2   | Vista:                                      |                            | * Brodaja/Refund   | ERODA             | 14                        |                      |                    |
| ATUNI               | #9        | 175 🗸       | 1 13.03.2022  | 2022-03-13 05:24:34          | PROMET                                    | PRODAJA              | UK76NZXM-UK76NZXM-120                 | 0 2022-03-13705:3  | Datum: 14.03.20                             | 122                        | Vreme dok:         | Vraća PFR 2022-03 | 3-14 02:25:03             | Samo za<br>uplaćen   | a avans<br>1 dan p |
| Cenovnik            | #1        | 0 176 🗸     | 1 13.03.2022  | 2022-03-13 05:33:01          | PROMET                                    | REFUNDACIJA          | UK76NZXM-UK76NZXM-12                  | 1 2022-03-13T05:3  | Br.FRac: Fiskalni                           | broj racuna                | Datum i vreme rac  | . reme i          | izdavanja                 | fisk rači            | ina                |
| ŽURNAL              | #1        | 1 177 🗸     | 1 13.03.2022  | 2022-03-13 05:40:16          | корша                                     | PRODAJA              | UK76NZXM-UK76NZXM-122                 | 2 2022-03-18105:4  | Veza Frac: Veza br                          | racuna                     | Veza datum i vrem  | ie racuna         | < VEZNI RAČUN             | PVEZA OTV            | VORI               |
| Podešavanje         | #1        | 2 178 🗸     | 1 13.03.2022  | 2022-03-13 05:46:03          | КОРША                                     | REFUNDACIJA          | UK76NZXM-UK76NZXM-12                  | 3 2022-03-13T05:4  | ID KUPCA: ID kupca                          |                            | Opciono polje kupo | a                 | 0                         | W <sup>2</sup> KUPAC |                    |
|                     | #1        | 3 179 🗸     | 1 13.03.2022  | 2022-03-13 05:59:14          | PREDRAČUN                                 | PRODAJA              | UK76NZXM-UK76NZXM-124                 | 4 2022-03-13T06:0  | GOTOVINA:                                   | 1808.68                    | Gotovin            | a1                | Gotovina 2                |                      | 6                  |
| O ESIR-U            | #1        | 4 180 🗸     | 1 13.03.2022  | 2022-03-13 22:27:42          | PREDRAČUN                                 | PRODAJA              | UK76NZXM-UK76NZXM-12                  | 5 2022-03-13T22:3  | ČEK:                                        | 0.00                       | Cek1               |                   | Cek2                      |                      | 6                  |
|                     | #1        | 5 183 🗸     | 1 13.03.2022  | 2022-03-13 22:48:13          | PREDRAČUN                                 | PRODAJA              | UK76NZXM-UK76NZXM-120                 | 6 2022-03-13T22:5  | KARTICA:                                    | 0.00                       | Kartica            |                   | Kartica 2                 |                      | 6                  |
|                     | #1        | 6 184 🗸     | 1 13.03.2022  | 2022-03-13 22:53:55          | PREDRAČUN                                 | PRODAJA              | UK76NZXM-UK76NZXM-12                  | 7 2022-03-13T23:0  | PRENOS NA RAČUN-                            | 0.00                       | firma              |                   | firma 2                   |                      | G                  |
|                     | #1        | 7 185 🗸     | 1 13.03.2022  | 2022-03-13 23:14:24          | PREDRAČUN                                 | REFUNDACIDA          | UK76NZXM-UK76NZXM-128                 | 8 2022-03-13T23:1  | INCTANT DI ACANJE                           | 0.00                       | instant            | nlacante1         | instant nlacanie?         |                      |                    |
|                     | #1        | 8 186 🗸     | 1 13.03.2022  | 2022-03-13 23:17:40          | TRENING                                   | PRODAJA              | UK76NZXM-UK76NZXM-129                 | 9 2022-03-13T23:2  | WAUČED.                                     | 0.00                       | in a constant      | procentje z       | mature procenties         |                      | 0                  |
|                     | #1        | 9 187 🗸     | 1 13.03.2022  | 2022-03-13 23:25:20          | TRENING                                   | REFUNDACIDA          | UK76NZXM-UK76NZXM-130                 | 0 2022-03-13T23:2  | VAUCER:                                     | 0.00                       | Volucers           |                   | voucer z                  |                      |                    |
|                     | #2        | 0 188 🗸     | 1 13.03.2022  | 2022-03-13 23:35:57          | AVANS                                     | PRODAJA              | UK76NZXM-UK76NZXM-13                  | 1 2022-03-13T23:4  | USTALO:                                     | 0.00                       | Ostalui            |                   | Usidio 2                  |                      | 9                  |
|                     | #2        | 1 189 🗸     | 1 14.03.2022  | 2022-03-14 00:01:55          | AVANS                                     | REFUNDACIJA          | UK76NZXM-UK76NZXM-13                  | 2 2022-03-14T00:0  | FISKALIZ                                    |                            | 🖵 коріја           | GW OKCO           | DE                        | SLANJE MAIL          |                    |
|                     | #2        | 2 190 🗸     | 1 14.03.2022  | 2022-03-14 00:13:38          | AVANS                                     | PRODAJA              | UK76NZXM-UK76NZXM-13                  | 3 2022-03-14T00:2  |                                             |                            |                    |                   |                           |                      |                    |
|                     | #2        | 3 191 🗸     | 1 14.03.2022  | 2022-03-14 00:23:51          | AVANS                                     | REFUNDACIDA          | UK76NZXM-UK76NZXM-134                 | 4 2022-03-14T00:2· |                                             |                            | FISKALIZACIJA R    | AČUNA             |                           |                      |                    |
|                     | #2        | 4 192 🗸     | 1 14.03.2022  | 2022-03-14 00:25:33          | PROMET                                    | PRODAJA              | UK76NZXM-UK76NZXM-13                  | 5 2022-03-14T00:2  |                                             |                            |                    |                   |                           |                      |                    |
|                     | #2        | 5 193 🗸     | 1 14.03.2022  | 2022-03-14 00:30:19          | PROMET                                    | PRODAJA              | UK76NZXM-UK76NZXM-130                 | 6 2022-03-14T00:3  | Vrste plaćanja sa mo<br>Gotovina 1. Gotovin | ogućnošću više<br>a 2      | strukuh plaćanja   |                   |                           |                      |                    |
|                     | #2        | 6 194 🗸     | 1 14.03.2022  | 2022-03-14 00:36:11          | PROMET                                    | PRODAJA              | UK76NZXM-UK76NZXM-13                  | 7 2022-03-14T00:3  |                                             |                            |                    |                   |                           |                      |                    |
|                     | #2        | 7 195 🗸     | 1 14.03.2022  | 2022-03-14 00:52:53          | PROMET                                    | PRODAJA              | UK76NZXM-UK76NZXM-138                 | 8 2022-03-14T01:0  |                                             |                            |                    |                   |                           |                      |                    |
|                     | #2        | 8 198       | 0 14.03.2022  | 2022-03-14 02:25:03          | PROMET                                    | PRODAJA              |                                       |                    |                                             |                            |                    |                   |                           |                      |                    |

Slika 9 – Izbor vrste plaćanja, vrste računa i ostalih parametara pre fiskalizacije

Esir podržava sledeće vrste računa Promet, Predračun, Obuka, Avans, Kopija

sa varijantama Prodaja ili Refundacija – Povrat robe.

Esir podržava sledeće vrste plaćanja, Gotovina, Ček, Platna Kartica, Prenos na račun, Instant plaćanje, Vaučer i Ostalo i ta plaćanja mogu biti višestruka.

Kod pojedinih vrsta računa kao što su Refundacija i Kopija je potrebno da se pozovete na broj računa i vreme fiskalizacije referentnog računa, preko polja Veza br racuna i Veza datum i vreme racuna , što je najbolje uraditi preko dugmeta VEZNI RAČUN, što će biti malo kasnije objašnjeno.

Polje vreme izdavanja je vezano samo za AVANSNI RAČUN ako je avans uplaćen minimum 24 sata pre nego što ste krenuli da kucate AVANSNI RAČUN. Polja ID kupca su na nekim računima potrebni npr AVANS za pravno lice , polje opciono polje kupca je npr vezano za refrakciju PDV stranim državljanima, ono se u tim situacijama popunjava po propisanom šifarniku i mora se popuniti i polje ID kupca. Primeri ovih šifarnika su prikazani na sledećim slikama

| -           |           | 1                                                                                                    |                                                                           |                                               |                                                                                                    | veza Frac: Veza br racuna                                                                                      | veza udum i vreme racuna            | V |
|-------------|-----------|----------------------------------------------------------------------------------------------------|---------------------------------------------------------------------------|-----------------------------------------------|----------------------------------------------------------------------------------------------------|----------------------------------------------------------------------------------------------------|-------------------------------------|---|
| UPCA: ID k  | upca      | Opciono polje kupca                                                                                                    | 0                                                                         | KUPAC                                         | KM-UK76NZXM-123 2022-03-13T05:4                                                                              | ID KUPCA. ID kupca                                                                                             | Onciono polite kunca                |   |
| OVINA:      | 1808.     | <ol> <li>ПИБ купца Домаће правно лице идентиф</li> <li>ЛИБ Домаће физичко лице које обавља<br/>12:ПИБ:ЈБКЈС Домаће правно лице које је и</li> </ol> | иковано ПИБ-ом<br>в самосталну делатност иде<br>дентификовано (ПИБ) и (ЭБ | нтификовано ЈМБГ-ом<br>КЈС)                   | (М-U<br>10: Број ЗПППДВ - ZAHTEV PUTNIK<br>(М-U 11: Број обрасца оператера за ре                             | (A ZA POVRAĆAJ PDV<br>φaκцију                                                                                  | 1                                   |   |
| FICA:       | 0.00      | 20: Број личне карте Домаће физичко лице<br>21: Број избегличке легитимације Домаће ф                                                               | изичко лице                                                               | ика јавних средстава Управе                   | СМ-U<br>21: Број СНГДВ - SLUZBENI NALOG<br>СМ-U<br>21: Број ЛНПДВ -NALOG ZA NABAV                            | ZA NABAVKU DOBARA I USLUGA I UVOZ<br>"ДСТАВНИШТВО, МЕЂУНАРОДНА ОРГАН<br>"KU DOBARA I USLUGA I UVOZ DOBARA,     | BEZ PDV, ZA LIČNE POTREBE           |   |
| NOS NA RAČ  | UN: 0.00  | 22: ЕБС Страно физичко лице које има прија<br>23: Број пасоша Домаће физичко лице<br>30: Број пасоша Страно физичко лице које с                     | ављени боравак у Србији                                                   |                                               | ДИПЛОМАТСКО/КОНЗУЛАРНО ПРЕ<br>КМ-U 30: Број ППО-ПДВ - РОТVRDA О РИ                                           | CTABHUUTBO<br>DRESKOM OSLOBOĐENJU                                                                              |                                     |   |
| 'ANT PLAĆAI | NJE: 0.00 | <ol> <li>Број Дипломатске легитимације/ЛК Стра</li> <li>Број Личне карте МКD Страно физичко л</li> </ol>                                            | но физичко лице-дипломат<br>ице - које се идентификује                    | а<br>ЛК из Македоније                         | 31: Број ЗППО-ПДВ - Захтев - Пот<br>(М-U врши промет добара или услуга, о<br>32: Број МППО-ПДВ - ЗАХТЕВ ЗА Б | врда о пореском ословађању за обвез<br>односно увоз добара, уз пореско ослоб<br>УЕФАКЦИЈУ И ОСЛОБАЂАЊЕ ОЛ ПЛАЂ | ника ПДВ који<br>ађање<br>АЊА ПЛВ-А |   |
| ČER:        | 0.00      | 33: Број личне карте MNE Страно физичко л<br>34: Број личне карте ALB Страно физичко ли<br>25. Острано физичко ли                                   | ице лице - које се идентиф<br>ице лице - које се идентифи                 | икује ЛК из Црне Горе<br>икује ЛК из Албаније | (М-U 33: Број ИППС-ПДВ - ЗАХТЕВ ЗА Р<br>40: Број једнонаменског ваучера                                      | ЕФАКЦИЈУ И ОСЛОБАЂАЊЕ ОД ПЛАЋА                                                                                 | иња пдв-а                           |   |
| ALO:        | 0.00      | <ol> <li>врој личне карте вин Страно физичко ли</li> <li>40: Порески ИД из стране државе (TIN) Поре</li> </ol>                                      | це лице - које се идентифи<br>ески идентификациони број                   | издат у иностранству                          | (M-UK70NEAM-130 2022-03-13123.2                                                                              |                                                                                                    |                                     |   |
| FISK        | ALIZUJ    | 🕑 Kopija                                                                                                    | QRCODE                                                                    | SLANJE MAIL                                   |                                                                                                    | 051ALO: 0.00                                                                                                   | OSTAIO1                             |   |
|             |           |                                                                                                    |                                                                           |                                               |                                                                                                    |                                                                                                    |                                     |   |

Slika 10 – Šifre ID kupca

Slika 11 – Šifre opciono polje kupca

U slučaju da za ID kupca postoje podaci u šifarniku poslovnih partnera, moguće je preko dugmeta

IZBOR KUPCA izabrati njegov PIB , pretragom na više načina i on će se preneti u polje ID kupca u propisanom formatu. Ovo je objašnjeno na sledećoj slici.

| <u>15</u> , 18 | RAZEI | NJE | PARI   | NERA |                                        | ið               |           | 154                                   | / X       | 1          | × KASA 57  | 57                           | * 13.03.202        | 2 * 1               | 4.03.2022 |                 |
|----------------|-------|-----|--------|------|----------------------------------------|------------------|-----------|---------------------------------------|-----------|------------|------------|------------------------------|--------------------|---------------------|-----------|-----------------|
| gen            |       |     | īd -   | - 10 | RJIŽEN DATUM Vreme                     | п                |           | invoicenumber sdcd                    |           | NA (F3)    | STAVK      | E (F4)                       | PLAĆANJE (F6)      | NOVI RAČUN (F2      | :) 🔞      | BRIŠI STAVKE (F |
| \$             |       |     |        |      | 611 16 19 19 2022 2022-03- 19 × 10     | * Ni             |           |                                       |           | RAČ        | JNI        |                              |                    |                     |           |                 |
|                |       | id  | ▼ Ś    | ifra | Naziv                                  |                  |           | PIB                                   | <u>^</u>  |            |            |                              |                    |                     |           |                 |
|                | #0    | 18  | 87 186 | 5    | AGENCDA IVA 2010*                      | 106876801        |           |                                       |           | PROMET     |            | <ul> <li>Prodaja/</li> </ul> | Refund:            | PRODAJA             | *         |                 |
|                | #1    | 29  | 92 292 | 2    | PROFI-SOFT AGENCIDA *                  | 101299342        |           |                                       | Datum     | 14.03.20   | 22         | Vreme d                      | ok:                | 2022-03-14 02:25:03 |           |                 |
|                | #2    | 36  | 60 360 | 0.4  | *AGENCIJA BIRO SAT ZA RACUNOV.POS      | 100896519        |           |                                       |           | Fiskalni b | roj racuna | Datum i                      | vreme rac.         | Vreme izdavanja     |           | (24)            |
|                | #3    | 36  | 61 361 | / ¥  | IN MEDIO REKLAMNA AGENCIJA             | 107566855        | IPRODAJA. | UK/0H2XM-UK/0H2XM-122-2022-03-1310519 | Veza Frac | Veza br r  | acuna      | Veza da                      | tum i vreme racuna | VEZNI RAČUN         |           | O VEZA OTVOR    |
|                | #4    | 38  | 83 383 |      | MIVES AGENC ZA KNJIG USLUG *           | 100897195        | REFUNDACE |                                       | ID KUPCA: | D kupca    |            | Opciono                      | polje kupca        | 0                   |           | WPAC            |
|                | #5    | 38  | 85 385 | 5    | AGEN. ZA KONSALT. I MENADZ. 032 *      | 104086302        |           |                                       | GOTOVEN   |            | 1808.68    |                              | Gotovina1          | Gotovina 2.         |           | C               |
|                | #6    | 70  | 03 705 | 5    | LENEX AGENCIDA ZA STAMPANJE MARKETING  | 106818832        |           |                                       | ČEK       |            | 0.00       |                              | Cek1               | Cek2                |           | C               |
|                | #7    | 94  | 40 942 | 2    | GENERAL STZR                           | 106923226        |           |                                       | NARTICA:  |            | 0.00       |                              | Kartica1           | Kartica 2           |           | C               |
|                | #8    | 104 | 44 104 | 16   | LESTVE AGENCIJA ZA IZDAVACKU DELATNOST | 107260631        |           |                                       | PRENDS    | RAČUN:     | 0.00       |                              | firma              | firma 2             |           | C               |
|                | #9    | 134 | 41 138 | 30   | AGM AGENCIJA ZA GEO MERENJA            | 102872936        |           |                                       | INSTANT   | VĆANJE:    | 0.00       |                              | instant placanje1  | instant plac        | anje2     | C               |
|                | #10   | 227 | 76 999 | 9    | AGENCIJA FILIP OFFICE                  | 106044648        |           |                                       | VAUČER:   |            | 0.00       |                              | vaucer1            | vaucer2             |           | C               |
|                | #11   | 304 | 47 397 |      | AKADEMIJA AGENCIJA ZA OBRAZOVANJE      | 101552356        |           |                                       |           |            | 0.00       |                              | ostalo1            | ostalo 2            |           | C               |
|                | #12   | 325 | 59 618 | 81   | PUZZLE AGENCY DOO                      | 105503853        |           |                                       |           | ISKALIZU   | U          | 🕘 Kopija                     |                    | QRCODE              | 🖾 SI      | ANJE MAIL       |
|                | #13   | 326 | 63 618 | 85   | SOCIETE GENERALE                       |                  |           |                                       |           |            |            |                              |                    |                     |           |                 |
|                | #14   | 327 | 79 611 | 13   | DELTA GENERALI OSIGURANJE              | 100001175        |           |                                       |           |            |            |                              |                    |                     |           |                 |
|                | #15   | 330 | 06 605 | 56   | KNJIGOVODSTVENA AGENCIJA FIFO-LIFO ČAČ | A 101116160      |           |                                       | -         |            |            |                              |                    |                     |           |                 |
|                |       | +2  |        | 13 V | POTVRDI                                | PROMET<br>PROMET | PRODAJA   | ODUSTANI                              |           |            |            |                              |                    |                     |           |                 |
|                |       | #2  | 26 19  | 4 1  | 1 14.03.2022 2022-03-14 00:36:11       | PROMET           | PRODAJA   | UK76NZXM-UK76NZXM-137 2022-03-14T00:3 |           |            |            |                              |                    |                     |           |                 |
|                |       | #2  | 27 19  | 5 √  | 1 14.03.2022 2022-03-14 00:52:53       | PROMET           | PRODAJA   | UK76NZXM-UK76NZXM-138 2022-03-14T01:0 |           |            |            |                              |                    |                     |           |                 |

Slika 12 – Izbor vrste plaćanja, vrste računa i ostalih parametara pre fiskalizacije

U slučaju da novi račun koji treba da fiskalizujemo treba da napravimo referencirajući se na postojeći račun što je obavezno kod kopije i refundacije možemo otvoriti novi račun bez kucanja stavki računa, otići odmah na plaćanje i pritisnuti VEZNI RAČUN. Program nas pita koju vrstu računa želimo da napravimo i na koji se broj referenciramo ako ne ukucamo broj računa otvoriće nam se cela tabela za izbor prema kriterijumu koja se vrsta novog računa stvara. Ovo je prikazano na sledećim slikama.

|           | Definite de cite | -        |
|-----------|------------------|----------|
|           | Refundacija      | <u> </u> |
| Broj F.Ra | č: 79            |          |

Slika 13 – Izbor vrste računa koji se kreira i vezuje za već postojeći račun

|        |                   |                  |                  |                       | -01:00     |                         |              |
|--------|-------------------|------------------|------------------|-----------------------|------------|-------------------------|--------------|
|        |                   |                  | X Id             | * <b>N</b>            |            |                         |              |
| id 🔻   | ΠΠ                | Br f.racuna      | Da               | tum i vreme           | Veza F.rac | Veza Datum.vreme        | Veza kupac   |
| #0 115 | PROMET PRODAJA UK | (76NZXM-UK76NZXM | -79 2022-03-09T0 | 1:44:56.8045749+01:00 | Bruff      | tac: Footsmithering rac | 10:101110058 |
|        |                   |                  |                  |                       |            |                         |              |
|        |                   |                  |                  |                       |            |                         |              |
|        |                   |                  |                  |                       |            |                         |              |
|        |                   |                  |                  |                       |            |                         |              |
|        |                   |                  |                  |                       |            |                         |              |
|        |                   |                  |                  |                       |            |                         |              |
|        |                   |                  |                  |                       |            |                         |              |
|        |                   |                  |                  |                       |            |                         |              |
|        |                   |                  |                  |                       |            |                         |              |
|        |                   |                  |                  |                       |            |                         |              |
|        |                   |                  |                  |                       |            |                         |              |
|        |                   |                  |                  |                       |            |                         |              |
|        |                   |                  |                  |                       |            |                         |              |

Slika 14 – Tabela računa koja podržava zadani kriterijum

U ovom slučaju će se preneti i stavke robe sa onum parametrima koji su bili na veznom računu.

Kada smo izabrali sve parametre vezane za plaćanje i definisanje ostalih parametara možemo pristupiti procesu slanja računa , ESIR proverava neispravnosti i javlja korisniku moguće greške pre slanja podataka na PFR. Lista Grešaka i poruka je prikazana u poglavlju 4. U slučaju da Kopija ili Refundacija nemaju vezan referentni broj Esir će zahtevati od vas da ga unesete.U slučaju računa koji se stvara iz avansa ili predračuna Esir će isto zahtevati referentni broj.

Ako je fiskalizacija uspešno izvršena ekran će izgledati kao na sledećoj slici

Na slici se vidi da su automatski popunjena polja Br.Frac i Vreme Frac prilikom odgovora PFR na zahtev za fiskalizaciju. Parametre na ovom računu više nije moguće menjati jer je fiskalizovan.

| E Početna<br>stranica | ESIR p | ocetna [ | <b>x</b> [0     | PC kasa [1] | ×        |                  |           |             |                       | Račun fiskal     | izovan dod<br>7 | eljen broj i vreme fisk | alizacije         | e                                         |                        |            |                   |      |                 |      |
|-----------------------|--------|----------|-----------------|-------------|----------|------------------|-----------|-------------|-----------------------|------------------|-----------------|-------------------------|-------------------|-------------------------------------------|------------------------|------------|-------------------|------|-----------------|------|
| PC Kasa               | \$     |          | #29<br>(29) [][ |             |          | ×                | Id        |             | - 5                   | MP1 10501        |                 | ▼ KASA 57               | 57                | Ŧ                                         | 13.03.2022             |            | * 14.03.20        | )22  |                 | *    |
| Por.stope             |        | id       | * KNJIŽ         | N DATU      | м        | Vreme            | п         | π           | invoicenumber         | POČ              | ETNA (F3)       | STAVK                   | (F4)              | iii PLA                                   | ĆANJE (F6)             | C) NO      | VI RAČUN (F2)     | 🚱 B  | RIŠI STAVKE (F  | 7)   |
| Partneri              |        | #7 1     | 73 🗸            | 1 13.03.2   | 022 202: | 2-03-13 04:35:41 | PROMET    | PRODAJA     | UK76NZXM-UK76NZXM-118 | * FISK           | RAČUN           | I                       |                   |                                           |                        |            |                   |      |                 | T,   |
| a antiti              |        | #8 1     | 74 🗸            | 1 13.03.2   | 022 2023 | 2-03-13 05:20:53 | PROMET    | PRODAJA     | UK76NZXM-UK76NZXM-119 | Vieta            | PROMET          |                         | Prov              | daia/Refund:                              |                        | PRODATA    |                   | *    |                 |      |
| Artiki                |        | #9 1     | 75 🗸            | 1 13.03.2   | 022 2023 | 2-03-13 05:24:34 | PROMET    | PRODAJA     | UK76NZXM-UK76NZXM-120 | Datum:           | 14.03.2022      |                         | - Vrei            | eme dok:                                  |                        | 2022-03-14 | 02:25:03          |      |                 |      |
| Cenovnik              |        | #10 1    | 76 🗸            | 1 13.03.2   | 022 2023 | 2-03-13 05:33:01 | PROMET    | REFUNDACIDA | UK76NZXM-UK76NZXM-121 | Br.FRac:         | JK76NZXM-U      | K76NZXM-139             | 202               | 22-03-14T05:23:27.0                       | 0392101+01:00          | Vreme izda | vanja             |      | (24)            |      |
| ŽURNAL                |        | #11 1    | 77 🗸            | 1 13.03.2   | 022 2023 | 2-03-13 05:40:16 | коріја    | PRODAJA     | UK76NZXM-UK76NZXM-122 | Veza Frac:       | /eza br racu    | na                      | Vez               | za datum i vreme ra                       | cuna                   | 1          | < VEZNI RAČUN     |      | VEZA OTVO       | RI   |
| odešavanje            |        | #12 1    | 78 🗸            | 1 13.03.2   | 022 2023 | 2-03-13 05:46:03 | KOPIJA    | REFUNDACIDA | UK76NZXM-UK76NZXM-123 | ID KUPCA:        | ID kupca        |                         | Ор                | iciono polje kupca                        |                        |            | 0                 |      | <pre></pre>     |      |
| o com u               |        | #13 1    | 79 🗸            | 1 13.03.2   | 022 2023 | 2-03-13 05:59:14 | PREDRAČUN | PRODAJA     | UK76NZXM-UK76NZXM-124 | GOTOVINA:        | 180             | 18.68                   |                   | Gotovina1                                 |                        |            | Gotovina 2        |      |                 | 6    |
| O ESIK-U              |        | #14 1    | 80 🗸            | 1 13.03.2   | 022 2023 | 2-03-13 22:27:42 | PREDRAČUN | PRODAJA     | UK76NZXM-UK76NZXM-125 | ČEK:             | 0.0             | 0                       |                   | Cek1                                      |                        |            | Cek2              |      |                 | 6    |
|                       |        | #15 1    | 83 🗸            | 1 13.03.2   | 022 2023 | 2-03-13 22:48:13 | PREDRAČUN | PRODAJA     | UK76NZXM-UK76NZXM-126 | KARTICA:         | 0.0             | 0                       |                   | Kartica1                                  |                        |            | Kartica 2         |      |                 | 3    |
|                       |        | #16 1    | 84 🗸            | 1 13.03.2   | 022 2023 | 2-03-13 22:53:55 | PREDRAČUN | PRODAJA     | UK76NZXM-UK76NZXM-127 | PRENOS NA E      | RAČUN: 0.0      | 0                       |                   | firma                                     |                        |            | firma 2           |      |                 | 3    |
|                       |        | #17 1    | 85 🗸            | 1 13.03.2   | 022 2023 | 2-03-13 23:14:24 | PREDRAČUN | REFUNDACIDA | UK76NZXM-UK76NZXM-128 | INSTANT PLA      | CANJE: 0.0      | 0                       |                   | instant place                             | anie1                  |            | instant placanie2 |      |                 | 9    |
|                       |        | #18 1    | 86 🗸            | 1 13.03.2   | 022 2023 | 2-03-13 23:17:40 | TRENING   | PRODAJA     | UK76NZXM-UK76NZXM-129 | VAUČER:          | 0.0             | 0                       |                   | vaucer1                                   |                        |            | vaucer2           |      |                 | 9    |
|                       |        | #19 1    | 87 🗸            | 1 13.03.2   | 022 2023 | 2-03-13 23:25:20 | TRENING   | REFUNDACIDA | UK76NZXM-UK76NZXM-130 | OSTALO:          | 0.0             | 0                       |                   | ostalo1                                   |                        |            | ostalo 2          |      |                 | 9    |
|                       |        | #20 1    | 88 🗸            | 1 13.03.2   | 022 2023 | 2-03-13 23:35:57 | AVANS     | PRODAJA     | UK76NZXM-UK76NZXM-131 | - A              | EISKALIZU       | 1                       | 0                 | Konija                                    | 3                      |            |                   | SI A |                 | -    |
|                       |        | #21 1    | 89 🗸            | 1 14.03.2   | 022 2023 | 2-03-14 00:01:55 | AVANS     | REFUNDACIDA | UK76NZXM-UK76NZXM-132 | <b>III:95673</b> | and the second  |                         | 0                 | 1                                         |                        | A ducopr   |                   | 1    | ioc mac         |      |
|                       |        | #22 1    | 90 🗸            | 1 14.03.2   | 022 2023 | 2-03-14 00:13:38 | AVANS     | PRODAJA     | UK76NZXM-UK76NZXM-133 |                  |                 |                         |                   | \                                         |                        | _          |                   | 1    |                 |      |
|                       |        | #23 1    | 91 🗸            | 1 14.03.2   | 022 2023 | 2-03-14 00:23:51 | AVANS     | REFUNDACIDA | UK76NZXM-UK76NZXM-134 |                  | 1.80            |                         | Kopija<br>korisno | Fisk.Računa koji je<br>o kod kopije refun | e na ekranu<br>dacije. |            |                   | 1    |                 |      |
|                       |        | #24 1    | 92 🗸            | 1 14.03.2   | 022 2023 | 2-03-14 00:25:33 | PROMET    | PRODAJA     | UK76NZXM-UK76NZXM-135 |                  |                 |                         |                   |                                           | ,-                     |            |                   | 1    |                 |      |
|                       |        | #25 1    | 93 🗸            | 1 14.03.2   | 022 2023 | 2-03-14 00:30:19 | PROMET    | PRODAJA     | UK76NZXM-UK76NZXM-136 |                  |                 |                         |                   |                                           |                        |            |                   | 1    |                 |      |
|                       |        | #26 1    | 94 🗸            | 1 14.03.2   | 022 2023 | 2-03-14 00:36:11 | PROMET    | PRODAJA     | UK76NZXM-UK76NZXM-137 |                  |                 |                         |                   |                                           |                        |            |                   | Sla  | anje na mail ko | rist |
|                       |        | #27 1    | 95 🗸            | 1 14.03.2   | 022 2023 | 2-03-14 00:52:53 | PROMET    | PRODAJA     | UK76NZXM-UK76NZXM-138 |                  |                 | ORCO                    | DEna              | osnovu odgovora                           | PFR                    |            |                   |      |                 |      |
|                       |        | #28      | 98              |             |          |                  |           |             | UK76NZXM-UK76NZXM-139 |                  |                 | quot                    |                   |                                           |                        |            |                   |      |                 |      |

Slika 15 – Primer Fiskalizovanog računa

Na osnovu odgovora PFR-a će se pojaviti QR kod , koji isto označava da je račun fiskalizovan koji kupac može odmah da skenira mobilnim telefonom da bi proverio račun na internetu, a takođe se url za proveru može poslati na mail adresu korisnika.

Kada se nalazimo na fiskalizovanom računu, pre nego što otvorimo novi račun kod pojedinih promena kao što je Refundacija, neophodno je da štampamo kopiju refundacije koju kupac mora da potpiše. Dugme KOPIJA upravo služi da odmah napravimo dokument kopija refundacije i da ga fiskalizujemo.

## 1.3 Rad sa šifarnikom artikala

Korisnik ESIR – a može dodavati nove artikle u šifarnik artikala i ažurirati podatke u njemu na sledećoj slici je prikazano otvaranje šifarnika artikala. Moguće je raditi export podataka u Excel tabele (ikonica sa saimbolom excela-a na slici.)

| a   | 1    | #280 DD DD DD    | X id 👻                                    | NI  |                |               |          |                    | Ve Ocean  | wi podoci              |     |
|-----|------|------------------|-------------------------------------------|-----|----------------|---------------|----------|--------------------|-----------|------------------------|-----|
| ne  |      | id ▼ Šifra       | Naziv                                     | JM  | P.Stopa        | Vrsta Artikla | Grupe ID | Grupa Art *        | a Oshu    |                        |     |
| _   | #267 | 270 701          | MASKY GIANT 8.5g BOMBONA                  | КОМ | 5 Ж 19%        | Roba          | 0        |                    | Sifra:    | 9788685491306          |     |
| i   | #268 | 271 703          | CARNEX STISNJENA SUNKA U CREVU MINI       | КG  | 5 ж 19%        | Roba          | 0        |                    | Naziv:    | N-MALA KNUIGA O SUDOKU |     |
| 1   | #269 | 272 705          | FRUTTIS 125g V.JOGURT-zeleni SORTA-CAMPI  | ком | 2 A 9%         | Roba          | 24       | MLECNI PROIZVODI   | JM:       | ком                    |     |
|     | #270 | 273 706          | PUDDIS 125g SORTA-CAMPINA                 | ком | 5 <b>ж</b> 19% | Roba          | 24       | MLECNI PROIZVODI   | PDV:      | A 9%                   | *   |
| - L | #271 | 274 707          | FRUTTIS 125g V.JOG-plavi-MALINA, MANGO BA | ком | 2 A 9%         | Roba          | 24       | MLECNI PROIZVODI   | Vrsta:    | Roba                   | ×   |
| ija | #272 | 275 711          | PLASTICNA CASA U BOJI 0.2L                | ком | 5 Ж 19%        | Roba          | 121      | PAKOVANJA          | Grupa:    | None                   | - 6 |
|     | #273 | 276 723          | BOROVNICA SVEZA                           | KG  | 2 A 9%         | Roba          | 55       | VOCE               | Lokacija: | Lokacija repro         | *   |
|     | #274 | 277 800          | ZVAKA-MICKI MAUS, SIMPSONOVI, WW          | ком | 5 ж 19%        | Roba          | 126      | KONDITORSKI PROIZV | 1         |                        |     |
|     | #275 | 278 802          | VOJVODJANKA 1kom. TOP. SIR ZA MAZANJE     | ком | 5 ж 19%        | Roba          | 24       | MLECNI PROIZVODI   |           |                        |     |
|     | #276 | 279 850          | TOPOLA PILECA POSEBNA SA POVRCEM          | KG  | 5 ж 19%        | Roba          | 20       | SUHOMESNATI PROIZ  |           |                        |     |
|     | #277 | 280 860          | TOPOLA SENDVIC SUNKA                      | KG  | 5 Ж 19%        | Roba          | 0        |                    |           |                        |     |
|     | #278 | 281 869          | RF PEPERMINT BOMBONE                      | KG  | 5 Ж 19%        | Roba          | 0        |                    |           |                        |     |
|     | #279 | 282 978868549130 | 06 N-MALA KNJIGA O SUDOKU                 | ком | 2 A 9%         | Roba          | 0        |                    |           |                        |     |
|     | #280 | 283 1005         | MED MAKI 1/1 SUCOKRETOV                   | ком | 2 A 9%         | Roba          | 0        |                    | _         |                        |     |
|     | #281 | 284 1013         | MED MAKI 1/2 SUMSKI                       | ком | 2 A 9%         | Roba          | 0        |                    |           |                        |     |
|     | #282 | 285 1015         | MED MAKI 300GR. TEGLA                     | ком | 2 A 9%         | Roba          | 127      | MED                |           |                        |     |
|     | #283 | 286 1017         | MED MAKI 1/1 SA SACEM                     | ком | 2 A 9%         | Roba          | 0        |                    |           |                        |     |
|     | #284 | 287 1018         | MESNI NAREZAK 100GR CARNEX                | ком | 5 X 19%        | Roba          | 0        |                    |           |                        |     |
|     | #285 | 288 1019         | MED MAKI SA KANIDANIM VOCEM ELIPSA METAL  | ком | 2 A 9%         | Roba          | 0        |                    |           |                        |     |
|     | #286 | 289 1045         | N90                                       | ком | 2 A 9%         | Roba          | 0        |                    |           |                        |     |
|     |      |                  |                                           |     |                |               |          |                    |           |                        |     |

Slika 16– Šifarnik artikala sa osnovnim podacima o artiklu

Na sledećoj slici je prikazano ažuriranje GTIN – a za pripadajući artikal, klikne se na padajuću listu OSNOVNI PODACI i izabere se opcija BARCOD.

| ESIR | iocetna [( | 0] X PC kasa [1  | ] X Artikli [2] X                         |     |                    |               |                        |               |
|------|------------|------------------|-------------------------------------------|-----|--------------------|---------------|------------------------|---------------|
| \$   |            |                  | id 👻                                      | (NI |                    |               |                        | 🔰 Barkod      |
| 63   |            | id ▼ Šifra       | Naziv                                     | ЭМ  | P.Stopa            | Vrsta Artikla | Grupe ID Grupa Art 📤   |               |
| -    | #267       | 270 701          | MASKY GIANT 8.5g BOMBONA                  | ком | 5 Ж 19%            | Roba          | 0                      |               |
| 0    | #268       | 271 703          | CARNEX STISNJENA SUNKA U CREVU MINI       | KG  | 5 Ж 19%            | Roba          | 0                      | Barkod        |
| P    | #269       | 272 705          | FRUTTIS 125g V.JOGURT-zeleni SORTA-CAMPI  | ком | 2 A 9%             | Roba          | 24 MLECNI PROIZVODI    | 9788685491306 |
| S    | #270       | 273 706          | PUDDIS 125g SORTA-CAMPINA                 | ком | 5 X 19%            | Roba          | 24 MLECNI PROIZVODI    |               |
|      | #271       | 274 707          | FRUTTIS 125g V.JOG-plavi-MALINA, MANGO BA | ком | 2 A 9%             | Roba          | 24 MLECNI PROIZVODI    |               |
|      | #272       | 275 711          | PLASTICNA CASA U BOJI 0.2L                | ком | 5 X 19%            | Roba          | 121 PAKOVANJA          |               |
|      | #273       | 276 723          | BOROVNICA SVEZA                           | KG  | 2 A 9%             | Roba          | 55 VOCE                |               |
|      | #274       | 277 800          | ZVAKA-MICKI MAUS, SIMPSONOVI, WW          | ком | 5 X 19%            | Roba          | 126 KONDITORSKI PROIZV |               |
|      | #275       | 278 802          | VOJVODJANKA 1kom. TOP. SIR ZA MAZANJE     | ком | 5 <b>Ж</b> 19%     | Roba          | 24 MLECNI PROIZVODI    |               |
|      | #276       | 279 850          | TOPOLA PILECA POSEBNA SA POVRCEM          | KG  | 5 Ж 19%            | Roba          | 20 SUHOMESNATI PROIZ   |               |
|      | #277       | 280 860          | TOPOLA SENDVIC SUNKA                      | KG  | 5 Ж 19%            | Roba          | 0                      |               |
|      | #278       | 281 869          | RF PEPERMINT BOMBONE                      | KG  | 5 X 19%            | Roba          | 0                      |               |
|      | #279       | 282 978868549130 | 6 N-MALA KNJIGA O SUDOKU                  | ком |                    | Roba          | 0                      |               |
|      | #280       | 283 1005         | MED MAKI 1/1 SUCOKRETOV                   | ком | 2 A 9%             | Roba          | 0                      |               |
|      | #281       | 284 1013         | MED MAKI 1/2 SUMSKI                       | ком | 2 A 9%             | Roba          | 0                      |               |
|      | #282       | 285 1015         | MED MAKI 300GR. TEGLA                     | ком | 2 A 9%             | Roba          | 127 MED                |               |
|      | #283       | 286 1017         | MED MAKI 1/1 SA SACEM                     | ком | 2 A 9%             | Roba          | 0                      |               |
|      | #284       | 287 1018         | MESNI NAREZAK 100GR CARNEX                | ком | 5 Ж 19%            | Roba          | 0                      |               |
|      | #285       | 288 1019         | MED MAKI SA KANIDANIM VOCEM ELIPSA METAL  | ком | 2 A 9%             | Roba          | 0                      |               |
|      | #286       | 289 1045         | N90                                       | ком | 2 A 9%             | Roba          | 0                      |               |
|      | #287       | 290 1060         | DOMACI S.VALLY KACKAVALJ                  | KG  | 5 <del>X</del> 19% | Roba          | 0                      |               |
|      | #200       | 201 1074         | DI ACTICUA VACICICA MANIA                 | KOM | 5 W 10%            | Poha          | 0                      |               |

Slika 17– Šifarnik artikala veza sa BARKOD om

Šifarnici artikala sa cenama i šifarnik poslovnih partnera se mogu importovati iz pripremljenih Excel tabela kao što je prikazano na slici ispod.

| Izaberi d                                                                                                    |
|----------------------------------------------------------------------------------------------------|
|                                                                                                    |
| Image: Control of Tail         X           ←         →         ↑         Image: Control of Tail         X           ←         →         ↑         Image: Control of Tail         X |
| Organize • New folder                                                                                                    |
| <ul> <li>Quick access</li> <li>Desktop *</li> <li>Downloads *</li> <li>Documents *</li> <li>Pictures *</li> <li>vim vimold VirtualBox 3D Objects</li> </ul>                        |
| File name:     VLS i XLSX files (*xls *xlsx)       Open     Cancel                                                                                                    |

Slika 18– Import šifarnika artikala sa cenama iz iyabrane EXCEL tabela

### 1.4 Rad sa cenovnikom

Korisnik ESIR-a može da menja cene u cenovniku. Na sledećoj slici je prikazan rad sa cenovnikom artikala.

|    | ESIR p | ocetna [i | 0] 🗶 🛛 PC k | asa [1] 🗶 Artikli [2] 🗶 Cenovnik [3] 🗶 |    |          |         |         |                                                                                     |
|----|--------|-----------|-------------|----------------------------------------|----|----------|---------|---------|-------------------------------------------------------------------------------------|
|    | \$     |           |             |                                        | N. |          |         |         | Мр РММ                                                                              |
| e  | 0      |           | Šifra       | Naziv                                  | JM | VP CENA  | MP CENA | -       | MP1 10501                                                                           |
|    | -      | #90       | 183         | PROKEL                                 | KG | 184.260  |         | 280.00  | > CENOVNIK OPSTI                                                                    |
|    | 0      | #91       | 187         | MES DOMACA KOBASICA                    | KG | 422.030  |         | 690.00  |                                                                                     |
|    | M      | \$92      | 188         | MES JUNECI PAUFLEK                     | KG | 536.110  |         | 940.00  | Sifra: 209                                                                          |
|    | 1      | #93       | 193         | MES DOMACA KOBASICA                    | KG | 500.000  |         | 590.00  | Naziv: CARNEX SUVI VRAT                                                             |
| -  |        | #94       | 195         | MES IZLETNICKA KOBASICA                | КG | 826.270  |         | 975.00  | VP CENA: 084.750                                                                    |
| ja |        | #95       | 200         | CARNEX PIL-PILINO SA POVRCEM           | KG | 211.860  |         | 250.00  | Er cen. 000.00                                                                      |
|    |        | #96       | 201         | CARNEX POSEBNA KOBASICA                | KG | 334.167  |         | 401.00  |                                                                                     |
|    |        | #97       | 202         | CARNEX PILECA SA POVRCEM               | KG | 327.500  |         | 393.00  |                                                                                     |
|    |        | #98       | 204         | CARNEX TIROLSKA-ALPSKA                 | KG | 423.333  |         | 508.00  |                                                                                     |
|    |        | #99       | 205         | CARNEX MORTADELA, MINI MORTADELA       | KG | 613.333  |         | 736.00  | MP cena je aktuelna za cenu koja se prenosi<br>kod kuranja stavlu fiskalnog računa. |
|    |        | #100      | 207         | CARNEX STISNJENA SUNKA                 | КG | 665.833  |         | 799.00  |                                                                                     |
|    |        | #101      | 208         | CARNEX AS SALAMA-ZIMSKA                | KG | 829.660  |         | 979.00  |                                                                                     |
|    |        | #102      | 209         | CARNEX SUVI VRAT                       | KG | 684.750  |         | 808.00  | /                                                                                   |
|    |        | #103      | 212         | EKSTRA PECENICA                        | KG | 2032.200 |         | 2884.00 | -                                                                                   |
|    |        | #104      | 213         | CARNEX CAJNA KOBASICA                  | KG | 1114.167 |         | 1337.00 |                                                                                     |
|    |        | #105      | 216         | CARNEX KULEN                           | KG | 983.333  |         | 1180.00 |                                                                                     |
|    |        | #106      | 217         | CARNEX BUDIMSKA KOBASICA, PIKANT       | KG | 1134.167 |         | 1361.00 |                                                                                     |
|    |        | #107      | 220         | CARNEX VIRSLA                          | KG | 404.240  |         | 477.00  |                                                                                     |
|    |        | #108      | 224         | CARNEX PANCETA-BEKON SLANINA           | KG | 745.760  |         | 880.00  |                                                                                     |
|    |        | #109      | 239         | UZICKA CAJNA-BUDIMSKA-SUDZUK           | KG | 478.810  |         | 565.00  |                                                                                     |
|    |        | #110      | 246         | TOPOLA NJEGUSKA KOBASICA               | KG | 1358.333 |         | 1630.00 |                                                                                     |
|    |        | #111      | 247         | TOPOLA SREMSKA                         | KG | 1265.000 |         | 1518.00 |                                                                                     |

Slika 19– Cenovnik ažuriranje prodajne cene

Cenovnik omogućava filtriranje po nazivu, internoj šifri , barkodu. Kada dodje do ažuriranja cene u cenovniku, ona počinje da se prenosi kada na stavkama fiskalnog računa izaberemo taj artikal.

Moguće je raditi export podataka u Excel tabele (ikonica sa simbolom excela-a na slici.)

U sistemu ERP-a čiji sastavni deo može biti ovaj ESIR se najčešće cene u cenovniku stvaraju kalkulacijama ili drugim dokumentima iz robnog knjigovodstva koji mogu formirati cenu.

### 1.5 Rad sa šifarnikom poslovnih partnera – kupci

Korisnik ESIR a može da ažurira podatke o poslovnim partnerima

| 5  | ESIR p | ocetna | [0] X        | PC kasa [1] 🗶 partneri [2] 🗶  |           |                                 |                  |       |                 |                            |  |  |  |
|----|--------|--------|--------------|-------------------------------|-----------|---------------------------------|------------------|-------|-----------------|----------------------------|--|--|--|
|    | \$     |        | #69<br>2418) | ×                             | Part.ID 👻 | x                               |                  |       | 2 Osn           | ovni podaci                |  |  |  |
| e  | 634    | /      | ŏfira        | Naziv                         | PIB       | Adresa                          | Mesto            | PTT * |                 | pouloi                     |  |  |  |
| =  | 63     | #63    | 88           | CFK GROUP DOO                 | 108392689 | NIKOLE PASICA 48/12/65          | UZICE            | 31000 | Sifra:          | 95                         |  |  |  |
|    | 0      | #64    | 89           | STRAUSS ADRIATIC DOO          | 100001087 | MILOSA OBILICA 41               | SIMANOVCI        | 22310 | <u>N</u> aziv:  | CEKOS IN                   |  |  |  |
|    | 1      | #65    | 92           | TIM SISTEM DOO                | 101124127 | B.OSLOBODENJA 30                | CACAK            | 32000 | EIB:            | 100118943                  |  |  |  |
|    | X      | #66    | 93           | RUMAPROMET                    | 101918496 | 27.OKTOBRA 21                   | RUMA             | 22400 | <u>A</u> dresa: | SVETOGORSKA 28             |  |  |  |
|    |        | #67    | 94           | IVALTEX* 24-313               | 101297654 | KULINOVCI                       | CACAK            | 32000 | Mesto:          | BEOGRAD                    |  |  |  |
| ja |        | #68    | 95           | CEKOS IN                      | 100118943 | SVETOGORSKA 28                  | BEOGRAD          | 11000 | EII:            | 11000                      |  |  |  |
|    |        | #69    | 96           | INTERTRADE DD 346-650 *       | 101108321 | CARA LAZARA 8                   | CACAK            | 32000 | Fair unside     | . 66800 #1                 |  |  |  |
|    |        | #70    | 97           | PANGRAF DOO                   | 100535688 | OBILICEVA BB                    | CACAK            | 32000 |                 |                            |  |  |  |
|    |        | #71    | 99           | EKOFARM DOO                   | 101771426 | 23.NOMEMBAR BB                  | USCE             | 36342 |                 |                            |  |  |  |
|    |        | #72    | 107          | GROS COMPANY *                | 101123298 | DRAGISE MICOVOICA 83            | CACAK            | 32000 |                 |                            |  |  |  |
|    |        | #73    | 110          | VUKAJLO METALOPR.RADNJA       | 104624330 | LIUBIC BB                       | CACAK            | 32000 |                 |                            |  |  |  |
|    |        | #74    | 111          | KVARK D.O.O.335-293           | 101293361 | SV.SAVE 17/1                    | CACAK            | 32000 |                 |                            |  |  |  |
|    |        | #75    | 112          | UTP MORAVA-341-216-ZBIRNO     | 101293329 | RAICEVA 5-7                     | CACAK            | 32000 |                 |                            |  |  |  |
|    |        | #76    | 113          | CINI INVEST DOO *ZABRANA      | 106436324 | BELJINA UL 15 88                | CACAK            | 32000 |                 |                            |  |  |  |
|    |        | #77    | 114          | SIMGRAD DOO                   | 101114598 | KNEZA MILOSA 51                 | CACAK            | 32000 |                 |                            |  |  |  |
|    |        | #78    | 115          | CINI 263-308                  | 101112779 | CACAK                           | CACAK            | 32000 |                 |                            |  |  |  |
|    |        | #79    | 116          | SPEKTAR 222-153,21-385,22-692 | 101297700 | 305-305-MIRA                    | ЗАСАК            | 32000 | Vlasnik:        | Vlasnik poslovnog subjekta |  |  |  |
|    |        | #80    | 117          | LABORATORIJA MEDILAB GM       | 109578115 | GORNJI MILANOVAC                | GORNJI MILANOVAC | 32000 | EOV broj:       | PDV broj                   |  |  |  |
|    |        | #81    | 118          | TRANSPORT DOO * PTT           | 101300425 | PRIDVORICA                      | CACAK            | 32000 | MAT.BR:         | 17064444                   |  |  |  |
|    |        | #82    | 121          | GROS COMPANY DOO 121 PTT      | 101123298 | DRAGISE MISOV.23                | CACAK            | 32000 | ≦if.del:        | SIFDEL                     |  |  |  |
|    |        | #83    | 123          | AKVAPAN INZENJERING DOO* PTT  | 100895181 | PUT ZA MILICEVCE 14             | CACAK            | 32000 | JMBG:           | JMBG                       |  |  |  |
|    |        | #84    | 125          | POX DOO*                      | 101110672 | BULEVAR OSLOBODILACA CACKA 105E | CACAK            | 32000 | <u>V</u> rsta:  | Pravno lice                |  |  |  |

Slika 20– Šifarnik poslovnih partnera - KUPCI

Ukoliko u račune za fiskalizaciju unosimo kupca koji je pravno lice obavezno je da takav kupac ima evidentiran PIB. U skladu sa tim neophodno je da u šifarniku poslovnih partnera sva pravna lice imaju evidentiran PIB. Ako je u pitanju Domaće fizičko lice koje obavlja samostalnu delatnost identifikovano preko JMBG potrebno je na polju vrsta izabrati Fizičko lice a njegov JMBG uneti u polje JMBG.

### 1.6 Podešavanje poreskih stopa

Poreske stope više nije moguće unositi ručno već se definišu korišćenjem servisa poreske uprave. Ova akcija je sprovodi u trenutku prelaska na novi sistem elektronske fiskalizacije ili u trenutku kada poreska uprava najavi izmenu poreskih stopa. Prilikom svakog startovanja ESIR-a korisnik ima informaciju da li je doslo do promene poreskih stopa ( slika 4. Početni ekran ESIR -a ).

ESIR podržava aktuelne poreske oznake uz mogućnost proširenja u budućnosti.

| 10         7         roaces         label         rafe         M         nafe         M         Pathe         Datum/Vrease           16         64         5         C         0         V.T-EXL         7         0.0         2021-12:19723:00:00           17         96         5         F         11         EOL         12         0         0         2021-12:19723:00:00           18         97         5         5         G         0         V.T         22         0         0         0221-12:19723:00:00           19         97         5         5         G         0         V.T         4         0         12021-12:19723:00:00           10         10         12071-19723:00:00         1         0021-12:19723:00:00         1         10021-19723:00:00           10         10         12071-19723:00:00         1         0         2021-12:19723:00:00         1         1003-1972-19723:00:00           10         2021-12:19723:00:00         1         0         2021-12:19723:00:00         1         1         0         2021-12:19723:00:00         1         1         0         2021-12:19723:00:00         1         1         0         2021-12:19723:00:00         1 <th>\$</th> <th>#2</th> <th>5</th> <th></th> <th>X</th> <th>promena</th> <th>• Ni</th> <th></th> <th></th> <th>Aktuelne poreske stope</th> | \$  | #2   | 5             |        | X        | promena | • Ni       |           |                    | Aktuelne poreske stope    |
|----------------------------------------------------------------------------------------------------|-----|------|---------------|--------|----------|---------|------------|-----------|--------------------|---------------------------|
| e1       94       5       C       0       VATEXC       7       0       0       0221:12:1972:00:00         e1       95       5       F       11       COL       1       0       0       0221:12:1972:00:00         e1       95       5       F       0       1       0       0       0221:12:1972:00:00       1       1       0       1       0       1       0       1       0       1       1       1       0       1       0       1       1       0       1       0       1       1       1       0       1       1       1       1       1       1       1       1       1       1       1       1       1       1       1       1       1       1       1       1       1       1       1       1       1       1       1       1       1       1       1       1       1       1       1       1       1       1       1       1       1       1       1       1       1       1       1       1       1       1       1       1       1       1       1       1       1       1       1       1                                                                                                    |     | ID * | promena label | rate % | name     | OrderId | categoryid | tarife_id | Datum/Vreme        | A Mittadine bereake stepe |
| e17       56       5       F       1       0       0       022-12-19723:00:00         e18       57       5       6       6       5       C       6       5       C       6       5       C       6       5       C       6       5       C       6       5       C       6       5       C       6       5       C       6       5       C       6       5       C       6       5       C       6       5       C       6       5       C       6       7       4       0       1       202-12-19723:00:00       C       K       1       6       0       2       202-12-19723:00:00       C       K       1       0       202-12-19723:00:00       C       C       202-12-19723:00:00       C       202-12-19723:00:00       C       202-12-19723:00:00       C       202-12-19723:00:00       C       202-12-19723:00:00       C       202-12-19723:00:00       C       202-12-19723:00:00       C       202-12-19723:00:00       C       202-12-19723:00:00       C       202-12-19723:00:00       C       202-12-19723:00:00       C       202-12-19723:00:00       C       202-12-19723:00:00       C       202-12-19723:00:00       C       2                                                                                                    | #16 | 94   | 5 C           | 0      | VAT-EXCL | 7       | 0          | 0         | 021-12-19T23:00:00 | Učtaj poreske stope       |
| 10       97       5       N       0       N+TAX       2       0       0       022-12-1973230000       M       M <td>#17</td> <td>96</td> <td>5 F</td> <td>11</td> <td>ECAL</td> <td>1</td> <td>0</td> <td>0</td> <td>021-12-19T23:00:00</td> <td></td>                                                                                                    | #17 | 96   | 5 F           | 11     | ECAL     | 1       | 0          | 0         | 021-12-19T23:00:00 |                           |
| 10         85         5         6         5 T         4         0         1 202-12-19732-00:00           20         20         5         8         0         VAT         6         00         2         202-12-1972-30:00           21         93         5         8         0         VAT         6         00         4         202-12-1972-30:00           22         10         5         X         19         VAT         6         00         2         202-12-1972-30:00           22         10         5         T         2         TOT         5         1         0         2021-12-1972-30:00           23         9         5         T         2         TOT         5         1         0         2021-12-1972-30:00           24         9         5         T         2         TOT         5         1         0         2021-12-1972-30:00                                                                                                    | #18 | 97   | 5 N           | 0      | N-TAX    | 2       | 0          | 0         | 021-12-19T23:00:00 | ж 19%                     |
| 20       42       5       A       9       VAT       6       0       2       02:1-12:9723:00:00         21       93       5       B       0       VAT       6       0       4       02:1-12:9723:00:00         22       10       5       T       2       TOTL       6       0       5       02:1-12:9723:00:00         22       10       5       T       2       TOTL       5       1       0       02:1-12:9723:00:00         24       98       5       F       0.5       FE       3       2       3       02:1-12:9723:00:00    UBitavanje aktuelnih poreskih stopa preko servisa poreške uprave                                                                                                    | #19 | 95   | 5 E           | 6      | STT      | 4       | 0          | 1         | 021-12-19T23:00:00 |                           |
| 21       93       5       8       0       VAT       6       0       4       2021-12-19723-00:00         22       10       5       K       10       VAT       6       0       5       2021-12-19723-00:00         22       29       5       T       2       TOTL       5       1       0       2021-12-19723-00:00         24       98       5       P       0.5       PEL       3       2       3       2021-12-19723-00:00                                                                                                    | #20 | 92   | 5 A           | 9      | VAT      | 6       | 0          | 2         | 021-12-19T23:00:00 |                           |
| eza         10         5         X         10         V/T         6         0         5         2021-12-19723-00-00           eza         99         5         T         2         TOTL         5         1         0         0221-12-19723-00-00           eza         99         5         P         0.5         PBL         3         2         3         0221-12-19723-00-00           eza         98         5         P         0.5         PBL         3         2         3         021-12-19723-00-00                                                                                                    | #21 | 93   | 5 B           | 0      | VAT      | 6       | 0          | 4         | 021-12-19T23:00:00 |                           |
| #23         99         5         T         2         TOTL         5         1         0         2021-12-19723:00:00           #24         98         5         P         0.5         PBL         3         2         3         2021-12-19723:00:00                                                                                                    | #23 | 100  | 5 ж           | 19     | VAT      | 6       | 0          | 5         | 021-12-19T23:00:00 |                           |
| P24 98 S P 0.5 P8L 3 2 3 2021:12:19723:00:00<br>Učitavanje aktuelnih poreskih stopa preko servisa<br>poreške uprave                                                                                                    | #23 | 99   | 5 T           | 2      | TOTL     | 5       | 1          | 0         | 021-12-19T23:00:00 |                           |
| Učitavanje aktuelnih poreskih stopa preko servisa<br>poreske uprave                                                                                                    | #24 | 98   | 5 P           | 0.5    | PBL      | 3       | 2          | 3         | 021-12-19T23:00:00 |                           |
|                                                                                                    |     |      |               |        |          |         |            |           | poreske uprave     |                           |

Slika 21– Šifarnik poreskih stopa ažuriranje preko PFR

Fiskalizacija bilo kog dokumentra neće biti moguća ukoliko poreske stope nisu definisane ili nisu u skladu sa važećim poreskim stopama.

### 1.7 Žurnal

Iz izbora Žurnal otvara se pregled kao na slici ispod

| očetna<br>ranica | ESIR | pocetna [0 | ) <b>X</b>  | Žurnal [1] 🗶      |      |         |                    | _                   | → "    | iter podat | aka po usiovu | Izve                  | eštaji za štampu na POS štampa | č                  |                 |              |             |                         |
|------------------|------|------------|-------------|-------------------|------|---------|--------------------|---------------------|--------|------------|---------------|-----------------------|--------------------------------|--------------------|-----------------|--------------|-------------|-------------------------|
| Kasa             | \$   |            | #13<br>(10) | 10 88 88 <b>0</b> | REF  |         | ×                  |                     |        |            |               |                       | <u> </u>                       | MP1 10501          | * KASA 57 5     | 7 - 15.03.20 | 22 🔻 15.    | 03.2022 * 16.03.2022    |
| r.stope          |      | id - Kr    | DIŽEN       | GOTOVINA          | ČEK  | KARTICA | PRENOS<br>NA RAČUN | INSTANT<br>PLAĆANJE | OSTALO | п          | π             | invoicenumber         | sdcdatetime                    | Dnevni 💌 😫         | Ukupna prodaja  | 😫 prodaja    | 🔒 porezi    | 😫 plaćanje 🛛 😫 raču     |
| tneri            | #1   | 202 🗸      | 1           | 1141.340          | 0.00 | 0.00    | 0.00               | 0.00                | 0.00   | TRENING    | REFUNDACIDA   | UK76NZXM-UK76NZXM-14  | 2 2022-03-15T01:57:45.2259484+ | 🗧 🦃 FISK RA        | ČUN DET         | ALJI         | _           |                         |
| nkli             | #3   | 204 🗸      | 1           | 4162.250          | 0.00 | 0.00    | 0.00               | 0.00                | 0.00   | AVANS      | REFUNDACEA    | UK76NZXM-UK76NZXM-144 | 4 2022-03-15T02:09:23.191772+0 | V STAVKE           | FISK RAC        | CUNA         |             |                         |
|                  | #4   | 205 🗸      | 1           | 4162.250          | 0.00 | 0.00    | 0.00               | 0.00                | 0.00   | AVANS      | REFUNDACIDA   | UK76NZXM-UK76NZXM-14  | 5 2022-03-15T02:13:17.0068938+ | PDV PO             | RACUNU          |              |             |                         |
| ovnik            | #7   | 208 🗸      | 1           | 0.000             | 0.00 | 0.00    | 12540.00           | 0.00                | 0.00   | AVANS      | REFUNDACIDA   | UK76NZXM-UK76NZXM-148 | 8 2022-03-15T02:24:36.150647+0 | Veza/Vreme:        | UK76NZXM-UK76   | NZXM-152     | 022-03-1    | 5T03:44:36.9589128+01:0 |
| NAL              | #10  | 211 🗸      | 1           | 1141.340          | 0.00 | 0.00    | 0.00               | 0.00                | 0.00   | TRENING    | REFUNDACIDA   | UK76NZXM-UK76NZXM-15  | 2022-03-15T03:38:35.672465+0   | L Vreme izdavanja: | Vreme izdavanja |              |             |                         |
| avanje           | #12  | 213        | 1           | 7717.000          | 0.00 | 0.00    | 0.00               | 0.00                | 0.00   | TRENING    | REFUNDACIDA   | UK76NZXM-UK76NZXM-15  | 3 2022-03-15T03:46:34.1561457+ | D kupca/opciono:   | 10:101110058    |              | Opciono     | polje kupca             |
| _                | #13  | 214 🗸      | 1           | 1808.680          | 0.00 | 0.00    | 0.00               | 0.00                | 0.00   | PROMET     | REFUNDACIDA   | UK76NZXM-UK76NZXM-154 | 4 2022-03-15T03:52:24.000621+  | GOTOVINA:          | 7717.00         | Gotovin      | a1          | Gotovina 2              |
| IR-u             | #14  | 216 🗸      | 1           | 1808.680          | 0.00 | 0.00    | 0.00               | 0.00                | 0.00   | KOPIDA     | REFUNDACIDA   | UK76NZXM-UK76NZXM-15  | 5 2022-03-15T04:00:11.147 535+ | ČEK:               | 0.00            | Cek1         |             | Cek2                    |
|                  | #16  | 218 🗸      | 1           | 4162.250          | 0.00 | 0.00    | 0.00               | 0.00                | 0.00   | AVANS      | REFUNDACEA    | UK76NZXM-UK76NZXM-157 | 7 2022-03-15T04:30:29.612782+  | KARTICA:           | 0.00            | Kartica      | 1           | Kartica 2               |
|                  | #19  | 221 🗸      | 1           | 0.000             | 0.00 | 0.00    | 0.00               | 0.00                | 0.00   | PREDRAČU   | IN REFUNDACEA | UK76NZXM-UK76NZXM-160 | 2022-03-15T04:53:35.5733157    | PRENOS NA RACUN    | 0.00            | tirma        | ele espirat | firma 2                 |
|                  |      |            |             |                   |      |         |                    |                     |        |            |               |                       |                                | VAUČER-            | 0.00            | Vaucer       | piacarije1  | vaucer2                 |
|                  |      |            |             |                   |      |         |                    |                     |        |            |               |                       |                                | OSTALO:            | 0.00            | ostalo1      |             | ostalo 2                |
|                  |      |            |             |                   |      |         |                    |                     |        |            |               |                       |                                |                    | ORCODE          |              |             | SLANJE MAIL             |
|                  |      |            |             |                   |      |         |                    |                     |        |            |               |                       |                                | Detalj računa      |                 |              |             |                         |
|                  | 4    |            |             |                   |      |         |                    |                     |        |            |               |                       | •                              |                    |                 |              |             |                         |

Slika 22 – Primer žurnala sa filtriranjem podataka

Žurnal obezbeđuje pregled svih vrsta računa i transakcija sa mogućnošću filtriranja po odredjenom kriterijumu kao i uvid u detalje transakcija, stavke računa, kao i pregled

poreskih stopa po računu. Preko opcije žurnala su omogućeni izveštaju na pos štampač i to

Esir PMM

Ukupna prodaja

Prodaja u danu

Porezi

Plaćanje

Računi

Svi ovi izveštaji mogu biti Dnevni, Periodični, Mesečni

### 1.8 Podešavanje ESIR-a

### Podesavanja PFR

Iz izbora konfiguracija  $\rightarrow$  PFR

|     | Udidi            | adse   | Postrinier                        |  |  |  |  |  |  |  |  |  |  |
|-----|------------------|--------|-----------------------------------|--|--|--|--|--|--|--|--|--|--|
| LPI | LPFR/VPFR        |        |                                   |  |  |  |  |  |  |  |  |  |  |
| Po  | Podesavanje PFR  |        |                                   |  |  |  |  |  |  |  |  |  |  |
| Vr  | sta              | LPFR   |                                   |  |  |  |  |  |  |  |  |  |  |
| LPI | LPFR podesavanja |        |                                   |  |  |  |  |  |  |  |  |  |  |
| LPI | FR               | V      |                                   |  |  |  |  |  |  |  |  |  |  |
| url | LPFR             | http:/ | http://devesdc.sandbox.suf.purs.g |  |  |  |  |  |  |  |  |  |  |
| VP  | PFR podesavanja  |        |                                   |  |  |  |  |  |  |  |  |  |  |
| VP  | FR               |        |                                   |  |  |  |  |  |  |  |  |  |  |
| url | VPFR             | ľ.     |                                   |  |  |  |  |  |  |  |  |  |  |
| sei | rifikat          |        |                                   |  |  |  |  |  |  |  |  |  |  |
|     |                  |        |                                   |  |  |  |  |  |  |  |  |  |  |
|     |                  |        |                                   |  |  |  |  |  |  |  |  |  |  |
|     |                  |        |                                   |  |  |  |  |  |  |  |  |  |  |
|     |                  |        |                                   |  |  |  |  |  |  |  |  |  |  |

Slika 23– Podešavanje PFR

LPFR – Esir koristi http protokol za komunikaciju sa PFR

Url: Uneti http putanju do lpfr-a. Konsultovati dokumentaciju proizvođača lpfr-a. Primer: http://192.168.1.97:8888/api/v3

VPFR – Esir koristi https protokol za komunikaciju sa PFR

### Podesavanja štampača

### Iz izbora konfiguracija $\rightarrow$ PosPrinter

| Osnovno    | DataBase               | PosPrinter | 4 > |  |  |  |  |  |  |  |  |  |
|------------|------------------------|------------|-----|--|--|--|--|--|--|--|--|--|
| Pos stampa | c                      |            |     |  |  |  |  |  |  |  |  |  |
| Podesavanj | desavanje POS stampaca |            |     |  |  |  |  |  |  |  |  |  |
| Rolna      |                        |            |     |  |  |  |  |  |  |  |  |  |
| Windows št | Vindows štampa         |            |     |  |  |  |  |  |  |  |  |  |
| Wstampa    |                        |            |     |  |  |  |  |  |  |  |  |  |
| Font       | Consola.ttf            |            |     |  |  |  |  |  |  |  |  |  |
| Fontb      | Consolab.ttf           |            |     |  |  |  |  |  |  |  |  |  |
| Printer    | \\localhost\s          | tar        |     |  |  |  |  |  |  |  |  |  |
| A4         |                        |            |     |  |  |  |  |  |  |  |  |  |
| ESC Native | ~                      |            |     |  |  |  |  |  |  |  |  |  |
| Port       | USBPRN                 |            |     |  |  |  |  |  |  |  |  |  |
| ESC POS    | BIRCH                  |            |     |  |  |  |  |  |  |  |  |  |
|            | BIRCH2                 |            |     |  |  |  |  |  |  |  |  |  |
|            | EPSON                  |            |     |  |  |  |  |  |  |  |  |  |
|            | POSIFLEX               |            |     |  |  |  |  |  |  |  |  |  |
|            | SAMTEC                 |            |     |  |  |  |  |  |  |  |  |  |
|            | STAR                   |            |     |  |  |  |  |  |  |  |  |  |
|            | CUSTOM-S               |            |     |  |  |  |  |  |  |  |  |  |
|            | SEIKO-S                |            |     |  |  |  |  |  |  |  |  |  |
|            | STAR-S                 |            |     |  |  |  |  |  |  |  |  |  |

Slika 24– Podešavanje Štampača

Moguća podešavanja štampača su da koristi windows drivere ili pos esc native drivere, sa štampačima povezanim na USB, COM ili mrežni port. Moguće je da se štampa fiskalnih računa preusmeri na A4 štampu po pravilima kako se obradjuje journal dobijen odgovorom od PFR. Esir podržava papirne termalne rolne 57-80 mm.

#### 2. Opšta pravila

#### **Rad operatera**

Standardne operacije koje operater može sprovesti na svim dokumentima su:

- Dodavanje jedne po jedne stavke, ručno ili korišćenjem barkod skenera, dodavanjem više stavki iz jednog dokumenta u drugi.

- Definisanje novih artikala / usluga.
- Izmena unetih podataka.
- Brisanje stavke jedne po jedne ili svih stavki jednog dokumenta odjednom.
- Pretraživanje stavki ili artikala koji se dodaju.
- Štampa dokumenta

#### Fiskalizacija

- Komunikacija sa LPFR-om se odvija preko HTTP protokola u skladu sa tehničkim vodičem poreske uprave.

- Komunikacija sa VPFR-om se odvija preko HTTPS protokola u skladu sa tehničkim vodičem poreske uprave.

- Pre prve fiskalizacije program će od korisnika tražiti da unese ispravan PIN/PAK kod bezbednosnog elementa LPFR-a/VPFR-a.

- Fiskalizacija neće biti moguća ako je artikal/usluga vezana za tarifu koje nema definisane poreske oznake ili one nisu u skladu sa važećim poreskim stopama.

- Esir ne izdaje nijednu vrstu računa ako nije dobio neophodne podatke od PFR sa kojim je povezan.

- Esir mora da štampa račun na osnovu žurnala dobijenog preko PFR ili da ga izda u elektronskom obliku.

- Program neće izmeniti ni jedan podatak koji mu vraća PFR.

- Program nikad ne menja poreske stope i iznose koje mu vraća PFR i ne koristi druge stope i iznose osim onih dobijenih od PFR.

- Program štampa žurnal PFR-a kao fiskalni račun a pre štampe ne menja niti dodaje bilo koju informaciju.

- Cene artikala ili usluga koje se šalju PFR-u su zaokružene na dve decimale. Pravilo zaokruživanja: na manje ako je sledeća cifra manja od 5 odnosno na veće ako je jednaka ili veća od 5. Isto pravilo se odnosi i na obračun vrednosti poreza po stavkama dokumenta.

### Uticaj ESIRA na rad drugih uredjaja na računaru

ESIR ne ometa rad drugih perifernih uređaja na PC računaru kao što su Barcode scanneri , Merne Vage i sl.

#### 3. Greške i upozorenja

| KOD  | OPIS                                | NAPOMENA                                                                                                    | REŠENJE                                                               |
|------|-------------------------------------|----------------------------------------------------------------------------------------------------|-----------------------------------------------------------------------|
| 0000 | Sve je u redu                       | Komanda je izvršena bez                                                                                          |                                                                       |
|      |                                     | upozorenja ili grešaka.                                                                                          |                                                                       |
| 0100 | Pin OK                              | Uneti PIN kod je ispravan.                                                                                       |                                                                       |
| 0210 | - Internet je dostupan              | Internet konekcija je dostupna (opciono).                                                                        |                                                                       |
| 0220 | Internet nije dostupan              | Internet nije dostupan                                                                                           |                                                                       |
| 1100 | Skladište podataka je 90% popunjeno | Prostor koji se koristi za<br>smeštaj audit paketa je 90%<br>popunjen. Vreme je za audit.                        | Skladište podataka je 90%<br>popunjeno                                |
| 1300 | Smart kartica nije umetnuta         | Kartica bezbednosnog<br>elementa nije ubačena u čitac<br>kartica LPFR-a.                                         | Ubacite smart karticu u<br>bezbednosni element.                       |
| 1400 | - Potrebna je revizija              | Ukupna vrednost prodatog i<br>refundiranog je dostigla 75%<br>limita bezbednosnog<br>elementa. Vreme je za audit | Audit                                                                 |
| 1500 | Pin kod nije unet                   | POS mora poslati PIN kod.                                                                                        | Operater treba da unese<br>ispravan PIN kod<br>bezbednosnog elementa. |
| 2100 | Pin nije ispravan                   | PIN kod koji je poslat od<br>strane POS-a nije ispravan.                                                         | Operater treba da unese<br>ispravan PIN kod<br>bezbednosnog elementa. |
| 2110 | Kartica zaključana                  | Prekoračen je dozvoljen broj<br>pogrešnih unosa PIN koda.<br>Kartica bezbednosnog<br>elementa je zaključana      | Adminstartor mora<br>restartovati brojač<br>pogrešnih unosa PIN koda  |
| 2210 | BE Zaključan                        | Bezbednosni element je                                                                                           | Audit                                                                 |

|                                 |                                         | zaključan. Dok se ne završi<br>audit fiskalizacija dokumenta<br>nije moguća.                                                                                                    |                                                                                              |
|---------------------------------|-----------------------------------------|----------------------------------------------------------------------------------------------------|----------------------------------------------------------------------------------------------|
| 2220                            | BE problem u komunikaciji               | Virtuelni PFR ne može da se<br>poveže sa bezbednosnim<br>elementom                                                                                                    | Ne koristi se virtuelni PFR.                                                                 |
| 2230                            | BE problem u protokolu                  | Bezbednosni element ne<br>podržava traženu verziju<br>protokola (rezervisano za<br>kasniju upotrebu).                                                                                                    |                                                                                              |
| 2310                            | Pogrešna slovna oznaka poreske<br>stope | Poreske oznake poslate od<br>strane POS-a nisu definisane                                                                                                    | Ispravite poreske oznake<br>artikla-usluge koji ima<br>pogrešno defnisane<br>poreske oznake. |
| 2400                            | Nije konfigurisan                       | PFR uredjaj nije potpuno<br>konfigurisan za potpisivanje<br>dokumenata (npr: poreske<br>stope ili verifikacioni url nisu<br>definisani, itd).                                                                                                    | Završite konfigurisanje lpfr<br>uređaja ili nas<br>kontaktirajte.                            |
| 2800                            | Obavezan podatak (nedostaje             | Unesite vrednost traženog                                                                                                    | Unesite vrednost traženog                                                                    |
| 2801                            | Vrednost polja je predugačka            | bužina podataka je veća nego<br>što se očekuje.                                                                                                    | Dužina podataka je veća<br>nego što se očekuje.                                              |
| 2802                            | Vrednost polja je prekratka             | Dužina podataka je manja                                                                                                    | Proverite dužinu podatka                                                                     |
| 2803                            | Nedozvoljena dužina polja               | Dužina podataka je veća ili<br>manja nego što se očekuje.                                                                                                    | Dužina podataka je veća ili<br>manja nego što se<br>očekuje.                                 |
| 2804                            | Polje van opsega                        | Podatak je van očekivanog                                                                                                    | Proverite vrednost polja pa                                                                  |
| 2805                            | Pogrešna vrednost polja                 | Podatak je van očekivanog<br>opsega.                                                                                                    | Ispravite vrednost polja pa<br>pokušajte ponovo.                                             |
| 2806                            | Pogrešan format podataka                | Format podataka nije ispravan.                                                                                                    | Ispravite format podataka                                                                    |
| 2807                            | Lista je suviše kratka                  | Lista je suviše kratka                                                                                                    | Dodajte bar jednu stavku.                                                                    |
| Dodajte<br>bar jednu<br>stavku  | Lista je predugačka                     | Lista stavki ili lista poreskih<br>oznaka u računu prevazilazi<br>dozvoljen broj stavki ili                                                                                                    | Smanjite listu stavki<br>izbacivanjem tj brisanjem                                           |
| claria                          |                                         | poreskih oznaka ili veličinu u                                                                                                    |                                                                                              |
|                                 |                                         | vrednosti zavise od kanaciteta                                                                                                    |                                                                                              |
|                                 |                                         | PFR-a i mogu se razlikovati                                                                                                    |                                                                                              |
| Dodajte<br>bar jednu<br>stavku. | Lista je predugačka                     | Lista je suvise kratka<br>Lista stavki ili lista poreskih<br>oznaka u računu prevazilazi<br>dozvoljen broj stavki ili<br>poreskih oznaka ili veličinu u<br>bajtovima. Dozvoljene<br>vrednosti zavise od kapaciteta<br>PFR-a i mogu se razlikovati | Smanjite listu stavki<br>izbacivanjem tj brisanjem                                           |

kod različitih proizvodjača.

### 4. Instalacija ESIRA

Na sledećim slikama su prikazane faze instalacije ESIR a

| File description: ESIRPMM Setup<br>Company: PMM doo<br>Slika 24– Instalacioni fajl                                                                                                    |
|----------------------------------------------------------------------------------------------------|
| Setup - ESIRPMM version 1.5 — X Select Additional Tasks Which additional Tasks should be performed? Select the additional tasks you would like Setup to perform while installing ESIRPMM, then click Next. |
| Additional shortcuts:                                                                                                    |
| Next Cancel                                                                                                    |
| Setup - ESIRPMM version 1.5 –  Keady to Install Setup is now ready to begin installing ESIRPMM on your computer.                                                                                           |
| Click Install to continue with the installation, or click Back if you want to review or change any settings. Additional shortcuts: Create a desktop shortcut                                               |
| Back Install Cancel                                                                                                    |

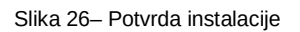

| Setup - ESIRPMM version 1.5 | - D ×                                                                                                    |
|-----------------------------|----------------------------------------------------------------------------------------------------|
|                             | Completing the ESIRPMM Setup<br>Wizard<br>Setup has finished installing ESIRPMM on your computer. The application<br>may be launched by selecting the installed shortcuts.<br>Click Finish to exit Setup.<br>✓ Launch ESIRPMM |
|                             | Finish                                                                                                    |

Slika 27– Završetak instalacije

# Minimalni zahtevi OS Windows 7, 4GB RAM memorije, HDD 250GB Preporučeno OS WINDOWS 10-11 8GB RAM. SSD 250GB

### 5. Ostalo

#### 5.1 Verzija ESIR – a

ESIR PMM je softverski proizvod, program, na sledećoj slici će biti prikazani podaci o programu

| ok 101114830,PMM                         | doo,PMM doo,Чачак,Nemanjina 40 a                                       | > PROVERE                  |
|------------------------------------------|------------------------------------------------------------------------|----------------------------|
| PC Kasa OK ACTIVE/AKTIVAN                | ,2022-03-16T03:12:54+01:00                                             |                            |
| Provera PFR<br>PIB: 101114830            |                                                                        | 📑 Provera poreskih grupa   |
| Por.stope JID: UK76NZXM                  | ZXM                                                                    | Provera PFR                |
| Partneri okruženje: DEV                  |                                                                        | Provera PP                 |
| Provera novih pores                      | kih stona                                                              | PFR aktivan ?              |
| NEMA NOVODODATIH I<br>MOŽETE NASTAVITI S | PO 📜 O PROGRAMU                                                        | ×                          |
| ZURNAL                                   | ESIR PM<br>1.5                                                         | ІМ                         |
| Podešavanje                              | ,<br>Elektronski sistem za izdavanje<br>Serijski broj 665.0<br>PMM DOO | e fiskalnih računa<br>1001 |
|                                          | www.pmm.co.r<br>office@pmm.co.<br>+381 32 310 38<br>+381 63 616 25     | rs<br>10<br>17             |
|                                          |                                                                        | ОК                         |

- Slika 28– Podaci o programu
- 5.2 Kontakt informacije o dobavljaču

PMM doo

Nemanjina 40a

32000 Čačak www.pmm.co.rs office@pmm.co.rs

Kontakt osoba Nenad Majstorović 063 616257 nenad.majstorovic@pmm.co.rs